# FORMA IL FUTURO

Metodologie formative in evoluzione

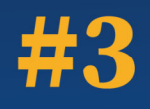

Le iniziative in Bacheca

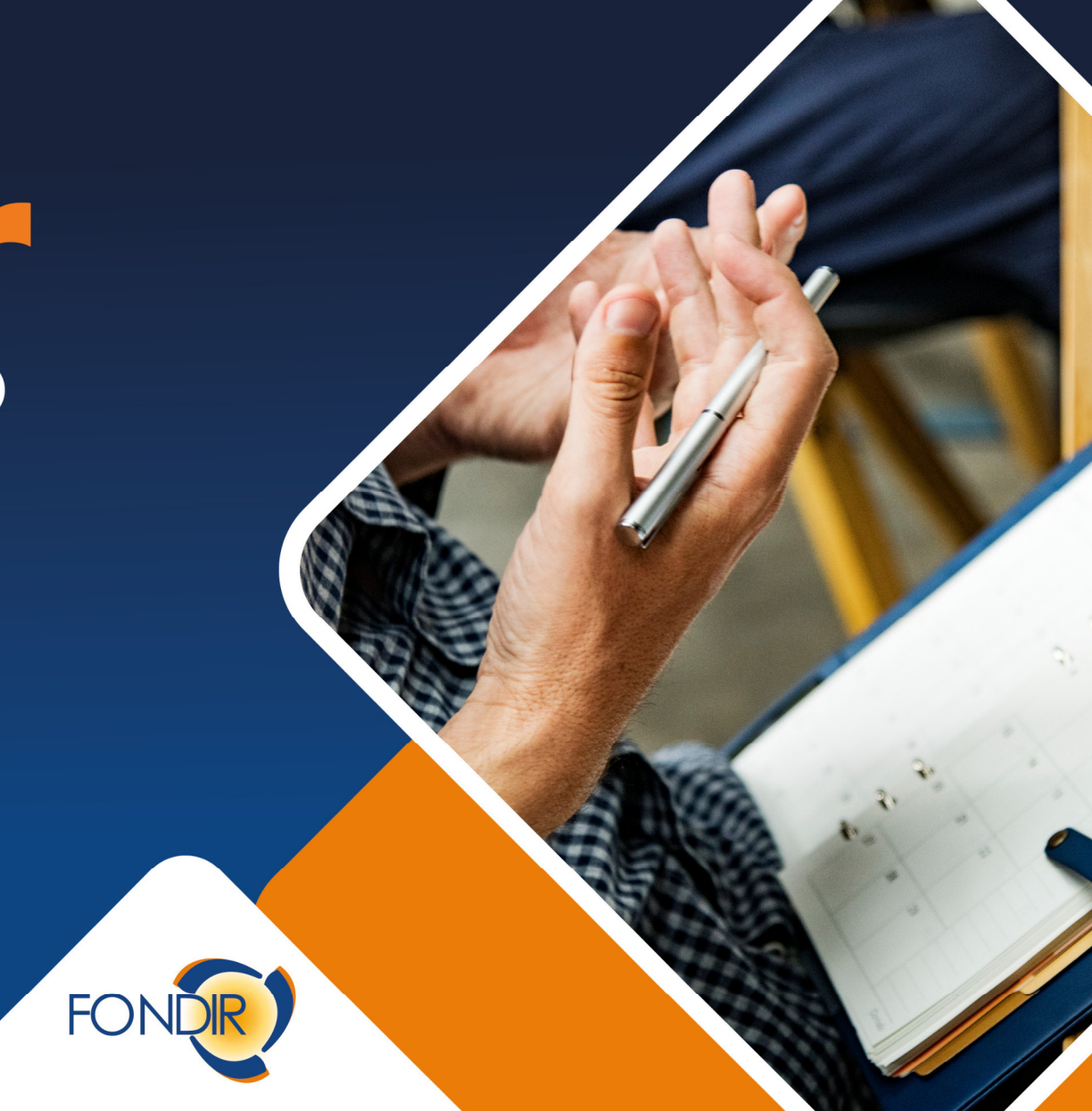

# Chiedere, Gestire e Rendicontare un'iniziativa in Bacheca: idee e raccomandazioni

Andrea Cutrì

www.fondir.it

#### Gli Avvisi di riferimento

Accesso alla Bacheca di iniziative di formazione continua per i dirigenti delle imprese iscritte a Fondir

Avviso 3/2021 – Comparto Creditizio Finanziario Assicurativo Disponibilità: € 11.371.555,00 Massimale per dirigente € 15.000

Avviso 4/2021 – Comparto Commercio-Turismo-Servizi, Logistica-Spedizioni-Trasporto e Altri Settori Economici Disponibilità: € 741.265,00 Massimale per dirigente € 4.000

I massimali sono cumulabili con gli Avvisi 1 e 2 /2021

Possono richiedere contributi per la partecipazione alle iniziative presenti in Bacheca FONDIR le Imprese che aderiscono a FONDIR, esclusivamente per i propri dirigenti.

#### Iniziative finanziabili e previste in Bacheca

- Formazione one-to-one linguistica o riguardante lo sviluppo delle abilità personali con modalità coaching individuale
- Seminari, convegni, workshop
- Master e percorsi di alta formazione

Sono stati sottoscritti, dalla Parti sociali costituenti il Fondo, Accordi quadro per la presentazione dei Piani. Pertanto, in sede di inoltro della domanda sarà sufficiente fare riferimento all'accordo di settore pubblicato sul nostro sito.

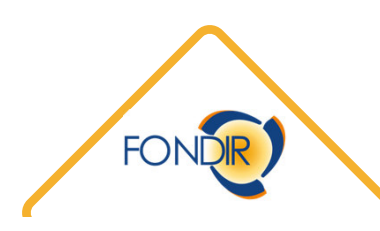

#### I contributi per tipologia di iniziativa

Il contributo massimo per un'ora di formazione per allievo (costo ora/allievo) varia a seconda della tipologia di iniziativa:

Percorsi di sviluppo delle abilità personali, con modalità coaching individuale € 150,00 modalità in presenza o formazione a distanza sincrona;

#### Formazione linguistica:

€ 70,00 / 100,00 modalità in presenza con sede in Italia
 € 100,00 modalità in presenza con sede all'estero
 € 50,00 / 100,00 formazione a distanza sincrona
 € 20,00 / 50,00 formazione a distanza asincrona

Seminari, convegni, workshop:

€ 150,00 modalità in presenza o formazione a distanza sincrona

Master e percorsi di alta formazione:

€ 150,00 modalità in presenza o formazione a distanza sincrona € 20,00 / 50,00 formazione a distanza asincrona

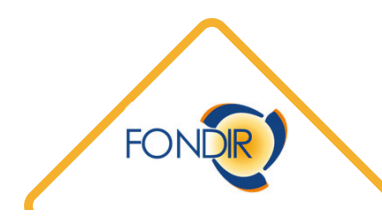

FASE 1

Selezionare l'iniziativa di interesse dalla Bacheca Fondir

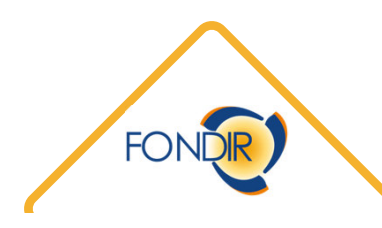

#### FASE 2

Registrazione azienda sulla Piattaforma UNICA Fondir accessibile attraverso il sito istituzionale del Fondo www.fondir.it

Per le aziende già registrate, verifica aggiornamento Anagrafica aziendale:

- cassetto previdenziale INPS dell'azienda da cui si evince l'iscrizione a FONDIR (Codice FODI);
- copia documenti di identità, in corso di validità, del Legale Rappresentante e, se indicata, della persona delegata;
- documento attestante i poteri di firma.

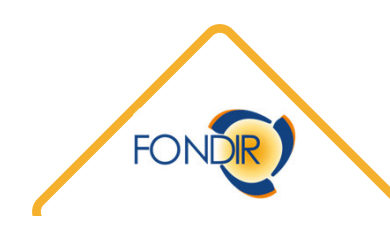

FASE 3

Compilazione del formulario Ultimata la compilazione il Piano deve essere inviato telematicamente. Sarà così assegnato il numero di protocollo FONDIR

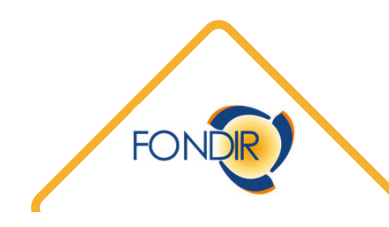

#### FASE 4

Predisposizione e caricamento in Piattaforma dei documenti di presentazione I seguenti documenti, che verranno generati dalla piattaforma una volta inviato il formulario, devono essere firmati digitalmente e caricati on-line:

- domanda di finanziamento;
- per ogni impresa coinvolta nel percorso formativo: dichiarazione sostitutiva di atto notorio sullo stato giuridico-economico e sugli Aiuti di Stato;
- atto di accettazione delle condizioni finalizzate all'erogazione del finanziamento e allegato. Attenzione: verificare la regolarità del DURC

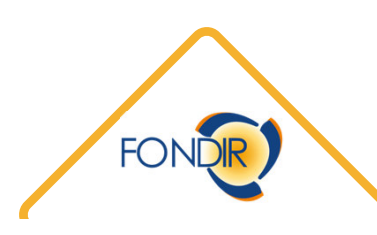

Prossime scadenze e modalità di presentazione

- 21 giugno 2021
- 20 luglio 2021
- 20 settembre 2021
- 20 ottobre 2021
- 22 novembre 2021

FONDIR procede alla verifica della presenza dei requisiti di ammissibilità dei Piani, attraverso l'analisi dei formulari e della documentazione caricata on-line, nei termini indicati al par. 1.5.5 dell'Avviso

Sono <u>inammissibili</u> i Piani privi della documentazione richiesta o che non rispettano i massimali previsti.

I Piani ammissibili al finanziamento sono trasmessi al primo CDA utile che delibera il loro finanziamento.

Solo a seguito dell'autorizzazione al finanziamento saranno riconosciute le spese sostenute dall'inizio dell'attività formativa che comunque non potrà essere avviata prima

#### Come si presenta una richiesta

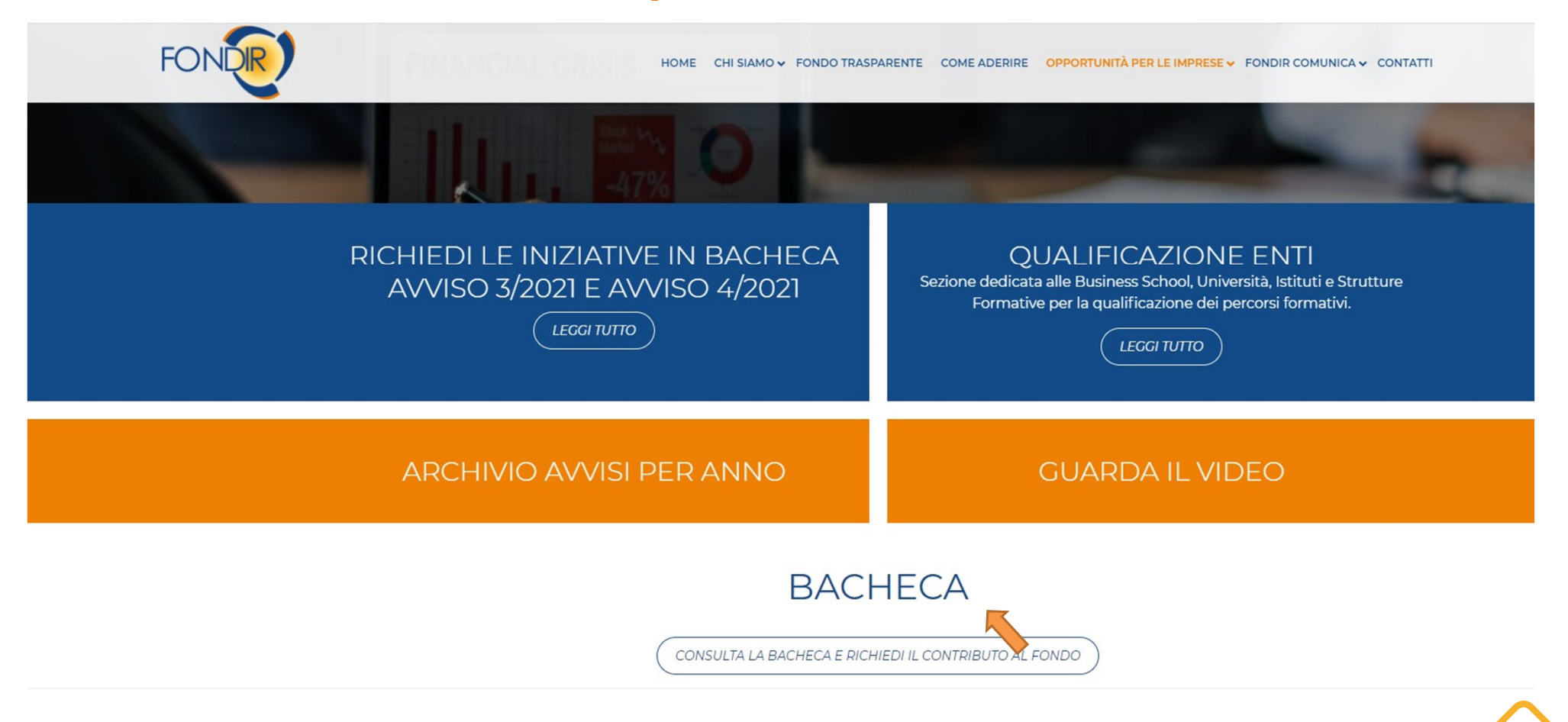

#### **Consultazione della Bacheca Fondir**

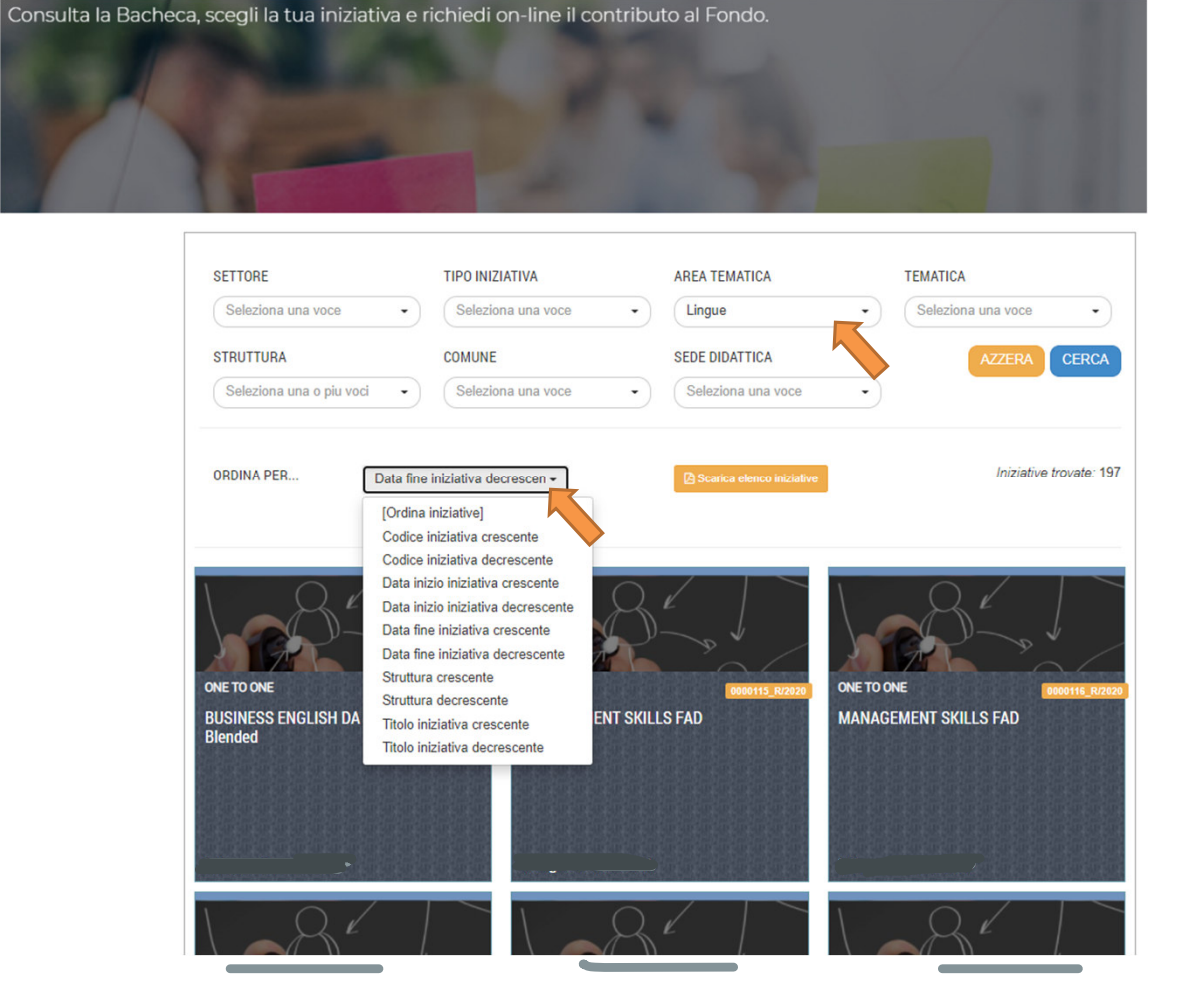

La pagina di riferimento della Bacheca di Fondir consente una rapida ricerca in base a vari parametri, combinabili tra loro

L'utente, individuata l'iniziativa prescelta, verifica il codice assegnato dal Fondo per richiamare l'iniziativa all'interno del piano formativo da presentare

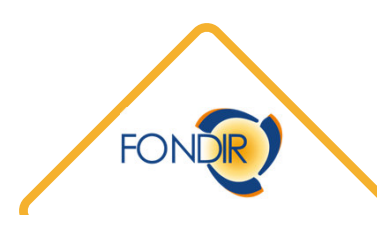

#### Accesso a UNICA FONDIR 2.0

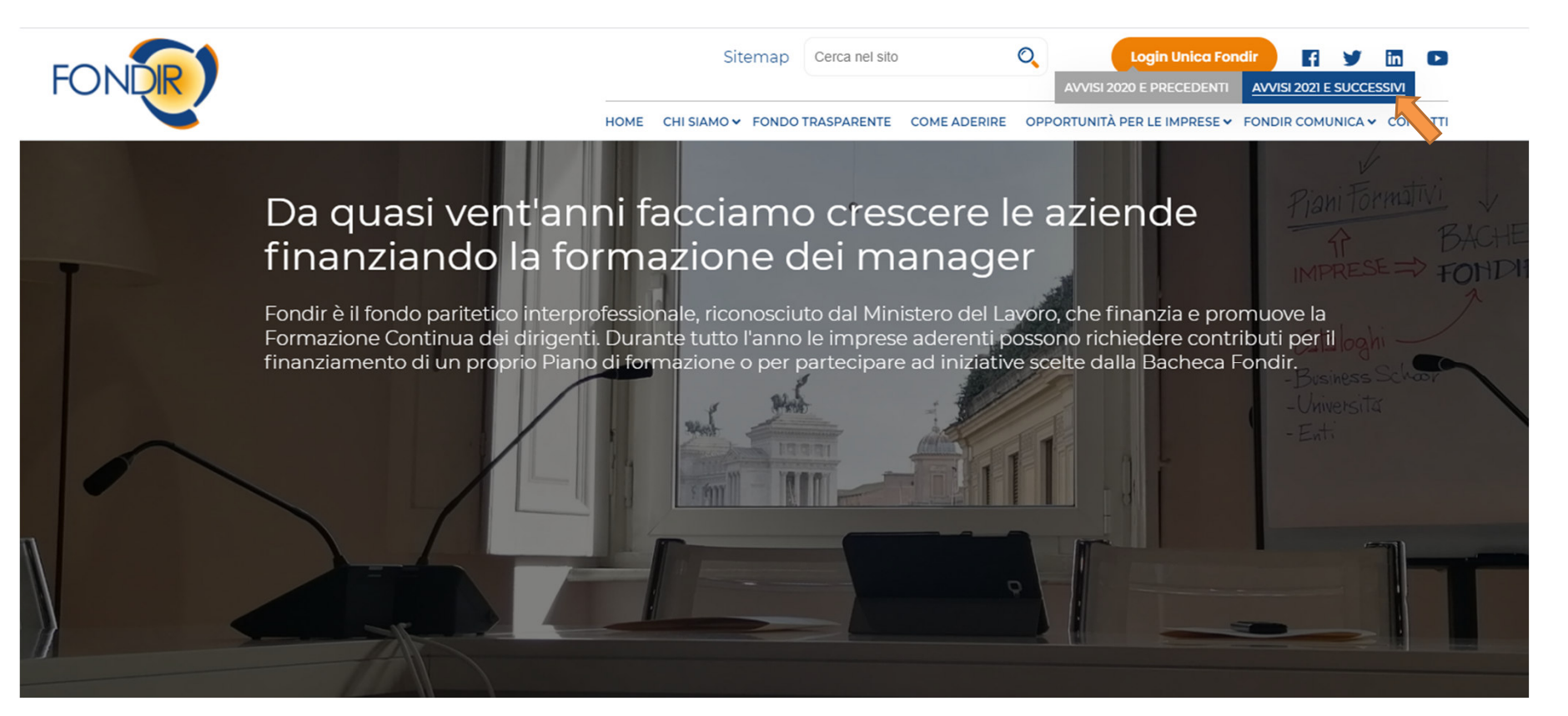

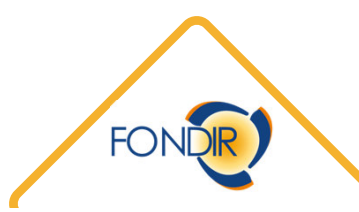

#### Accesso al profilo aziendale

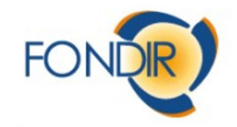

Benvenuti nella Piattaforma UnicaFondir, l'area riservata alle aziende aderenti e agli Enti di formazione.

#### Possono accedere all'area riservata:

- Legali rappresentanti o persone delegate delle aziende aderenti al Fondo per presentare Piani formativi o
   delle strutture formative per pubblicare iniziative formative in Bacheca FONDIR
- · Docenti individuati in qualità di formatori nelle iniziative formative pubblicate in Bacheca e nei Piani formativi
- · Consulenti registrati e autorizzati dalle aziende aderenti al Fondo per presentare e gestire Piani formativi

#### Il Legale rappresentante e/o delegato dell'impresa aderente potrà:

- · Registrare in Piattaforma un'azienda aderente al Fondo
- · Inserire/aggiornare i dati della persona giuridica registrata
- · Presentare un Piano formativo o una Richiesta di partecipazione ad un'iniziativa presente nella Bacheca
- · Caricare i documenti necessari per la presentazione dei Piani formativi
- Richiedere accesso agli altri utenti delegati per visualizzare e/o aggiornare i dati del soggetto giuridico registrato
- · Registrare e associare all'azienda profili di consulenti per la gestione delle richieste
- Creare un Gruppo per la presentazione dei piani formativi in modalità di Gruppo di Imprese

#### Il Legale rappresentante e/o delegato della struttura formativa potrà:

- Registrare una struttura formativa in Piattaforma
- Inserire/aggiornare i dati della persona giuridica registrata
- · Presentare una domanda di qualificazione delle proprie iniziative formative a catalogo in Bacheca o partecipare
- in qualità di Soggetto Attuatore ad un Piano formativo
- · Caricare i documenti necessari per attestazione dei requisiti richiesti
- · Richiedere accesso agli altri utenti delegati per visualizzare e/o aggiornare i dati del soggetto giuridico registrato

 Inserire e/o associare in piattaforma per un ente di formazione docenti che parteciperanno in qualità di formatori alle iniziative formative di titolarità e/o attuate dall'Ente e richiedere per loro le credenziali di accesso per inserire un CV.

Il Consulente aziendale potrà:

Accedere alle aree di presentazione o gestione di piani di una o più aziende aderenti che lo hanno
appositamente autorizzato

#### Per registrarsi occorrono 3 semplici passi:

- 1. Registrarsi compilando i dati anagrafici richiesti
- 2. Ricevere le credenziali trasmesse all'indirizzo e-mail indicato nella fase di registrazione (verificare la casella

#### di posta indesiderata o spam):

- o Username
- o Password
- 3. Accedere alla Piattaforma con le credenziali ricevute e modificare la password, a seguito del primo accesso.

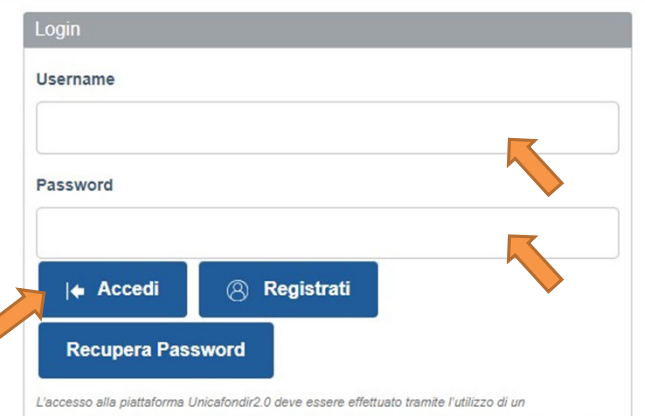

Laccesso ana pianairina ornicalorana co deve essere energia o ranne i danizzo oran browser(Internet Explorer versione 10.0 o superiore, Firefox versione 38 o superiore e Chrome 45 o superiore) connesso alla rete Internet. Il browser deve essere abilitato alla lettura dei javascript.

#### Enti di formazione

Scarica le slide:

Registrazione Enti Formazione

Caricamento Dati Enti Formazione

Registrazione Docente

Inserimento Dati Docente

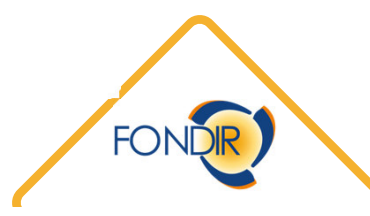

#### Accesso alle iniziative in bacheca

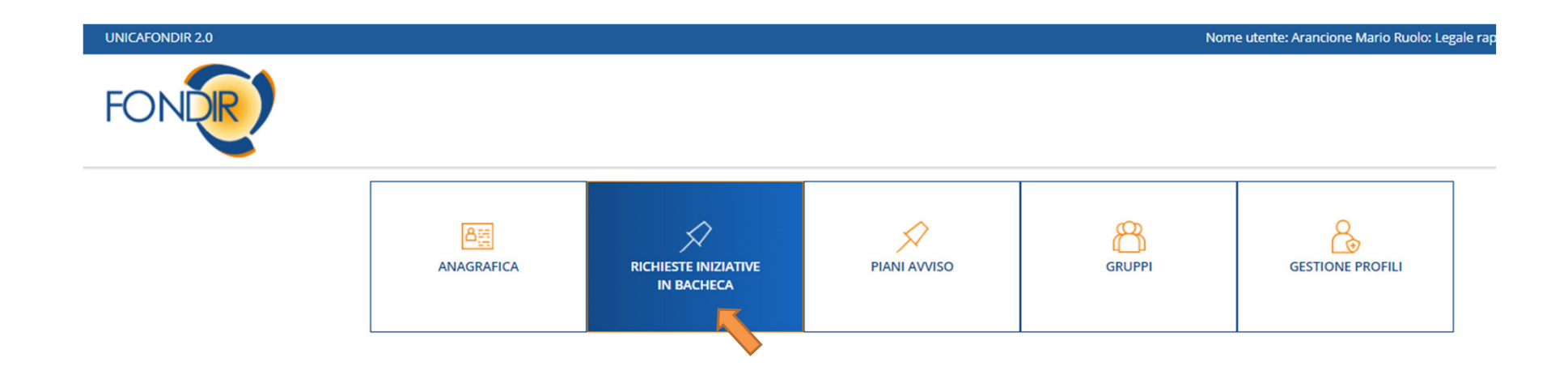

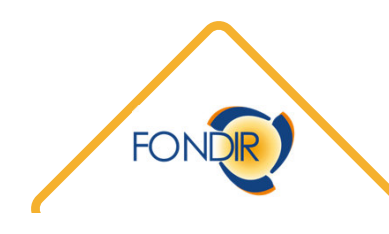

## Inserimento nuovo piano

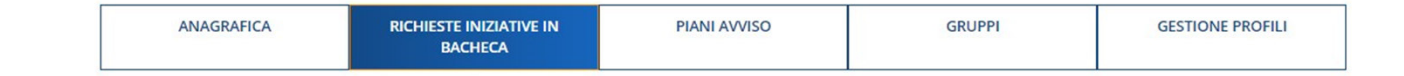

#### **Richieste Iniziative**

Per inserire un nuovo Piano cliccare sul pulsante 'Nuovo'

| Richieste Iniziative       |         |             |                       |
|----------------------------|---------|-------------|-----------------------|
| Numero di protocollo       | Titolo  |             |                       |
|                            |         |             |                       |
| Denominazione Beneficiario |         | Stato       | Protocollo Iniziativa |
|                            |         | Seleziona 🗸 |                       |
|                            |         |             |                       |
| Avviso                     |         | Scadenza    |                       |
| Seleziona                  | ~       | Seleziona 🗸 |                       |
|                            |         |             |                       |
| < Indietro                 | Q Cerca |             | + Nuovo               |
| Lista Piani Bacheca        |         |             |                       |

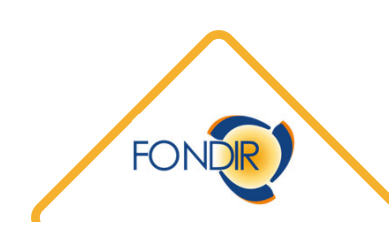

## Accesso al nuovo piano

| ANAGRAFICA | RICHIESTE INIZIATIVE IN<br>BACHECA | PIANI AVVISO | GRUPPI | GESTIONE PROFILI |
|------------|------------------------------------|--------------|--------|------------------|
|------------|------------------------------------|--------------|--------|------------------|

#### **Richieste Iniziative**

Per inserire un nuovo Piano cliccare sul pulsante 'Nuovo'

| ichieste Iniziative      |                              |                              |         |                  |                        |                   |         |
|--------------------------|------------------------------|------------------------------|---------|------------------|------------------------|-------------------|---------|
| Numero di protocollo     | Tito                         | lo                           |         |                  |                        |                   |         |
|                          |                              |                              |         |                  |                        |                   |         |
| Denominazione Beneficiar | io                           |                              | S       | tato             | Protocollo             | Iniziativa        |         |
|                          |                              |                              |         | Seleziona        | ~                      |                   |         |
|                          |                              |                              |         |                  |                        |                   |         |
| Avviso                   |                              |                              | S       | cadenza          |                        |                   |         |
| Seleziona                |                              |                              | ~       | Seleziona        | ~                      |                   |         |
| < Indietro               |                              |                              | ି Cerca |                  |                        |                   | + Nuovo |
| ista Piani Bacheca       |                              |                              |         |                  |                        |                   |         |
| Seleziona tutto          |                              |                              |         |                  |                        |                   |         |
| Numero di protocollo     | Titolo                       | Denominazione Presentatore   | Stato   | Data e Ora Invio | Settore di Riferimento | Contributo Fondir | Elimina |
|                          | 3/20213/20213/20213/20213/20 | Test spa<br>MRARCN80A01H501H | Bozza   |                  | Creditizio-finanziario |                   | î       |
|                          |                              | Test spa                     | Bozza   |                  | Creditizio-finanziario |                   |         |
|                          |                              | MRARCN80A01H501H             |         |                  |                        |                   |         |

FONDE

#### Formulario di presentazione: dati generali

|                                                                                                    | ANAGRAFICA                     | RICHIESTE INIZIATIVE IN<br>BACHECA | PIANI AVVISO | GRUPPI   | GESTIONE PROFILI |
|----------------------------------------------------------------------------------------------------|--------------------------------|------------------------------------|--------------|----------|------------------|
| — Dati Riassuntivi                                                                                                    |                                |                                    |              |          |                  |
| Presentato da: Test spa                                                                                                    |                                | Tipologia: Piano Bacheca           |              | Stato: E | ozza             |
| Avviso: 3/2021                                                                                                    |                                | Scadenza: 21/06/2021 17:0          | 00           | Numer    | o di Protocollo: |
| Titolo:                                                                                                    |                                |                                    |              |          |                  |
|                                                                                                    |                                |                                    |              |          |                  |
| i <b>ti Generali</b> Beneficiari Da                                                                                          | iti Iniziative Piano Finanziar | io Riepilogo Piano Finanziario     | Invio        |          |                  |
|                                                                                                    |                                |                                    |              |          |                  |
| odice Avviso                                                                                                    |                                |                                    |              |          |                  |
| Codice Avviso                                                                                                    |                                |                                    |              |          |                  |
| 3/2021                                                                                                    |                                |                                    |              |          |                  |
|                                                                                                    |                                |                                    |              |          |                  |
| ezione Dati Piano                                                                                                    |                                |                                    |              |          |                  |
| Titolo: *                                                                                                    |                                |                                    |              |          |                  |
| 11010.                                                                                                    |                                |                                    |              |          |                  |
| Test Webinar                                                                                                    |                                |                                    |              |          |                  |
| Test Webinar                                                                                                    |                                |                                    |              |          |                  |
| Test Webinar                                                                                                    |                                |                                    |              |          |                  |
| Test Webinar<br>ano amesi al massimo 250 caratteri<br>zzione Tipologia Plano                                                 |                                |                                    |              |          |                  |
| Test Webinar<br>Jono annesul al massimo 250 caratteri<br>ezione Tipologia Piano<br>fipologia Iniziativa/Piano                |                                |                                    |              |          |                  |
| Test Webinar ana ammessi al massimo 259 caratteri azione Tipologia Piano Tipologia Iniziativa/Piano Individuale              | _                              | _                                  | _            | _        | _                |
| Test Webinar<br>Sono anmess' al massimo 250 caratteri<br>ezione Tipologia Piano<br>Tipologia Iniziativa/Piano<br>Individuale |                                |                                    |              |          |                  |

Settore:

All'interno della «Bozza» di piano il formulario è navigabile seguendo le TAB indicate dalla freccia. Ogni sezione deve essere compilata dall'utente in ogni sua parte.

La compilazione dei campi contrassegnati da un asterisco (\*) è obbligatoria, pena il mancato salvataggio dei dati.

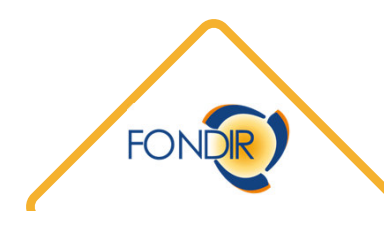

#### Inserire un beneficiario

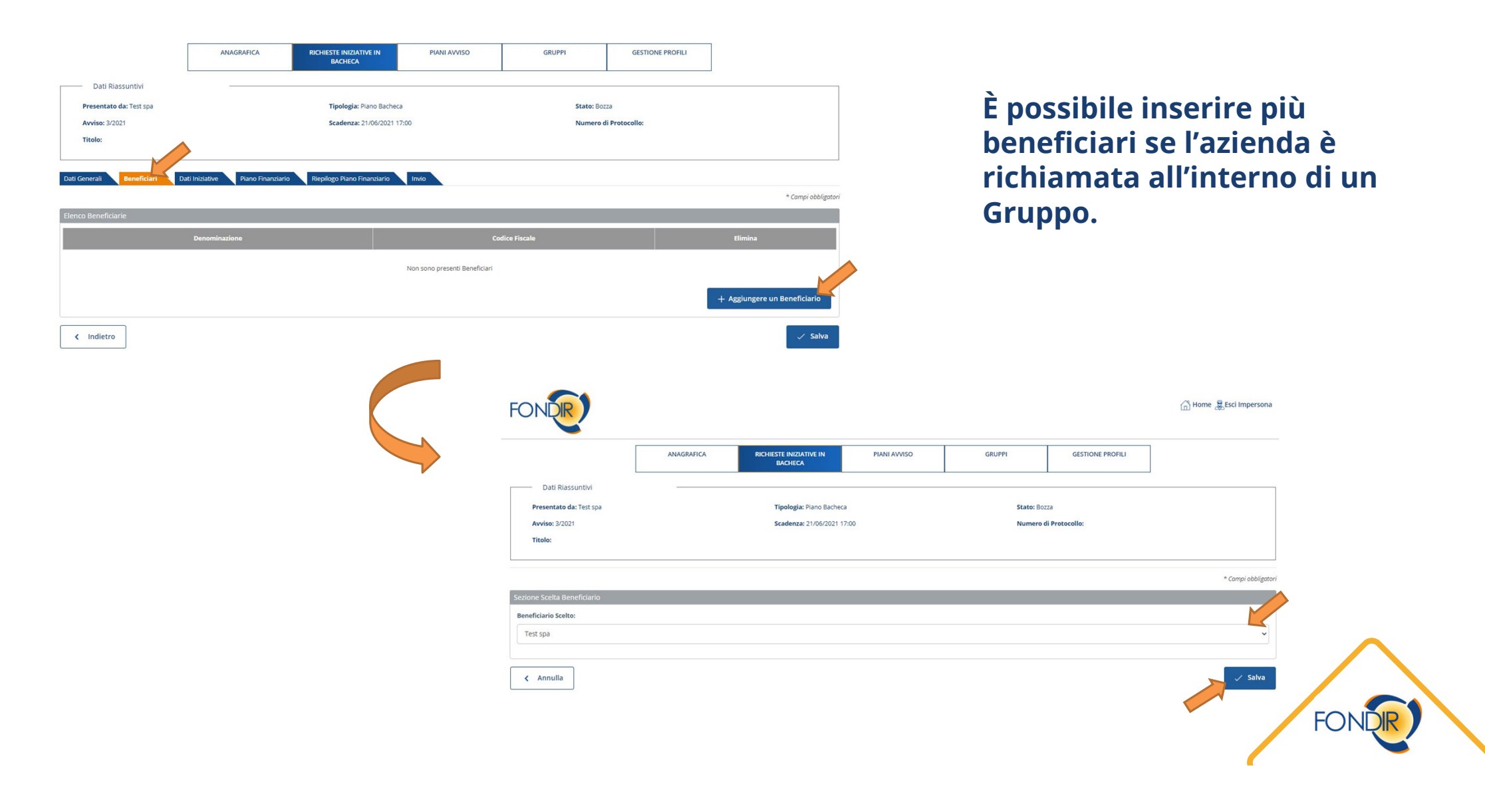

## Informazioni di impresa beneficiaria

| Dati Riassuntivi<br>Presentato da: Teit spa<br>Avviso: 3/2021<br>Titolo:<br>Dati Generali Beneficiaria<br>Sezione Scelta Beneficiario<br>Beneficiario Scelto:<br>Test spa | ANAGRAFICA | RICHESTE INIZIATIVE IN<br>BACHECA<br>Tipologia: Plano Bacher<br>Scadenza: 21/06/2021 1 | PIAN AVVISO<br>24<br>7:50 | GRUPPI                        | GESTIONE PROFILI | * Campi ol                       | abbligetan     | Una volta salv<br>tutti i dati ad o<br>ANAGRAFICA.<br>Si richiede, tut<br>• il numero do<br>appartenen<br>• le sedi territ<br>• Il Regime di | ato ogni ben<br>esso riferiti e<br>ttavia, di ind<br>ei dirigenti ir<br>ti al genere f<br>toriali dei dir<br>Aiuti presce | eficia<br>ed est<br>icare<br>i form<br>femm<br>rigent<br>Ito | irio, saranı<br>rapolati da<br>in questa s<br>nazione e i<br>inile<br>i in formaz | no indica<br>alla sua<br>sezione:<br>l numero<br>zione | ti<br>> di       |
|----------------------------------------------------------------------------------------------------|------------|----------------------------------------------------------------------------------------|---------------------------|-------------------------------|------------------|----------------------------------|----------------|----------------------------------------------------------------------------------------------------|----------------------------------------------------------------------------------------------------|--------------------------------------------------------------|-----------------------------------------------------------------------------------|--------------------------------------------------------|------------------|
| Dati Anagrafici                                                                                                    |            |                                                                                        |                           |                               |                  |                                  |                |                                                                                                    |                                                                                                    |                                                              |                                                                                   |                                                        |                  |
| Denominazione:                                                                                                    |            |                                                                                        |                           | Dati Impresa                  |                  |                                  |                |                                                                                                    |                                                                                                    |                                                              |                                                                                   |                                                        |                  |
| Test spa                                                                                                    |            |                                                                                        |                           | Numero Dipendenti:            |                  |                                  |                |                                                                                                    |                                                                                                    |                                                              |                                                                                   |                                                        |                  |
| Matricola INPS:                                                                                                    |            |                                                                                        |                           | 200                           |                  | Localizzazione delle sedi di app | partenenza o   | dei dirigenti coinvolti nella formazione                                                                                                    |                                                                                                    |                                                              |                                                                                   |                                                        |                  |
| 123                                                                                                    |            |                                                                                        |                           | Di cui donne:                 |                  | Stato                            |                | Provincia                                                                                                    | Comun                                                                                                    | ne                                                           | Elimin                                                                            | na                                                     |                  |
| Former Civilian                                                                                                    |            |                                                                                        |                           | 200                           |                  |                                  |                |                                                                                                    |                                                                                                    |                                                              |                                                                                   |                                                        |                  |
| ASSOCIAZIONE                                                                                                    |            |                                                                                        |                           | Numero Dirigenti:             |                  |                                  |                |                                                                                                    |                                                                                                    |                                                              |                                                                                   | + Aggiungi Territorio                                  |                  |
| Settore Attività Economica:                                                                                                    |            |                                                                                        |                           | 50                            |                  |                                  |                |                                                                                                    |                                                                                                    |                                                              |                                                                                   |                                                        |                  |
| · · · · · ·                                                                                                    |            |                                                                                        |                           | Di sui dennes                 |                  | Regime di aiuti di stato prescel | elto           |                                                                                                    |                                                                                                    |                                                              |                                                                                   |                                                        |                  |
|                                                                                                    |            |                                                                                        |                           | 50                            |                  | Regimi di aluti:                 |                |                                                                                                    |                                                                                                    |                                                              |                                                                                   |                                                        |                  |
|                                                                                                    |            |                                                                                        |                           | 30                            |                  |                                  |                |                                                                                                    |                                                                                                    |                                                              |                                                                                   |                                                        |                  |
|                                                                                                    |            |                                                                                        |                           | PEC:                          |                  | Dirigenti occupati in formazione | ne appartenen  | nti alle categorie svantaggiate:                                                                                                    |                                                                                                    |                                                              |                                                                                   |                                                        |                  |
|                                                                                                    |            |                                                                                        |                           |                               | ·                |                                  |                |                                                                                                    |                                                                                                    |                                                              |                                                                                   |                                                        |                  |
|                                                                                                    |            |                                                                                        |                           | Numero Dirigenti in formazior |                  |                                  |                |                                                                                                    |                                                                                                    |                                                              |                                                                                   |                                                        |                  |
|                                                                                                    |            |                                                                                        | _                         |                               |                  | Percentuale di co-finanziamento  | to da garantir | re è pari:                                                                                                    |                                                                                                    |                                                              |                                                                                   |                                                        |                  |
|                                                                                                    |            |                                                                                        |                           |                               |                  |                                  |                |                                                                                                    |                                                                                                    |                                                              |                                                                                   |                                                        |                  |
|                                                                                                    |            |                                                                                        |                           | Di cui donne:                 |                  |                                  |                |                                                                                                    |                                                                                                    |                                                              |                                                                                   |                                                        |                  |
|                                                                                                    |            |                                                                                        | >                         |                               |                  | < Indietro                       |                |                                                                                                    |                                                                                                    |                                                              |                                                                                   | 🗸 Salva                                                |                  |
|                                                                                                    |            |                                                                                        |                           | Numero Unità in formazione:   |                  |                                  |                |                                                                                                    |                                                                                                    |                                                              |                                                                                   |                                                        |                  |
|                                                                                                    |            |                                                                                        | <b>V</b>                  | 0                             |                  |                                  |                |                                                                                                    |                                                                                                    |                                                              |                                                                                   |                                                        |                  |
|                                                                                                    |            |                                                                                        |                           |                               |                  |                                  |                |                                                                                                    |                                                                                                    |                                                              |                                                                                   |                                                        |                  |
|                                                                                                    |            |                                                                                        |                           | Numero monte ore:             |                  |                                  |                |                                                                                                    |                                                                                                    |                                                              |                                                                                   |                                                        |                  |
|                                                                                                    |            |                                                                                        |                           | 0                             |                  |                                  |                |                                                                                                    |                                                                                                    |                                                              |                                                                                   |                                                        | $\mathbf{N}^{-}$ |
|                                                                                                    |            |                                                                                        |                           |                               |                  |                                  |                |                                                                                                    |                                                                                                    |                                                              |                                                                                   | FONDR                                                  |                  |

#### Inserire un'iniziativa formativa

|                              |                                 |                                    |                              |               |                  | -                          |
|------------------------------|---------------------------------|------------------------------------|------------------------------|---------------|------------------|----------------------------|
|                              | ANAGRAFICA                      | RICHIESTE INIZIATIVE IN<br>BACHECA | PIANI AVVISO                 | GRUPPI        | GESTIONE PROFILI |                            |
| Dati Riassuntivi             |                                 |                                    |                              |               |                  |                            |
| Presentato da: Test spa      |                                 | Tipologia: Piano Bacheo            | ca                           | Stato: Bo     | ozza             |                            |
| Avviso: 3/2021               |                                 | Scadenza: 21/06/2021 1             | 17:00                        | Numero        | di Protocollo:   |                            |
| Titolo:                      |                                 |                                    |                              |               |                  |                            |
|                              | 1                               |                                    |                              |               |                  |                            |
| Dati Generali Beneficiari Da | ti Iniziative Piano Finanziario | Riepilogo Piano Finanziario        | Invio                        |               |                  |                            |
|                              |                                 |                                    |                              |               |                  | * Campi obbligatori        |
| Elenco Iniziative            |                                 |                                    |                              |               |                  |                            |
| Aggiunta il                  |                                 | Titolo Iniziativa                  |                              | Numero Edizio | ni               | Elimina                    |
|                              |                                 |                                    | Non sono presenti Iniziative |               |                  |                            |
|                              |                                 |                                    |                              |               |                  | + Aggiungere un'Iniziativa |
| < Indietro                   |                                 |                                    |                              |               |                  | ✓ Salva                    |

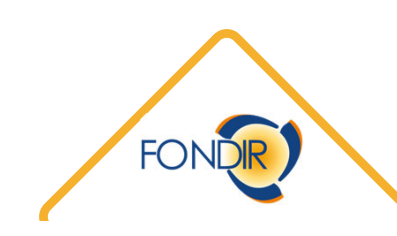

#### Ricercare e aggiungere un'iniziativa formativa al piano

| Numero di protocollo |              |                  | Area Tematica Iniziativa |                         |                                   | Tij                     | pologia Iniziativa       |                          |
|----------------------|--------------|------------------|--------------------------|-------------------------|-----------------------------------|-------------------------|--------------------------|--------------------------|
|                      |              |                  | LINGUE                   |                         |                                   | ~                       | One to One               |                          |
| Denominazione Ente   |              |                  |                          |                         |                                   |                         |                          |                          |
|                      |              |                  |                          |                         |                                   |                         |                          |                          |
|                      |              |                  |                          |                         |                                   |                         |                          |                          |
|                      |              |                  |                          |                         |                                   |                         |                          |                          |
| Numero di protocollo | Titolo P     | rogetto          |                          | Denominazio             | ne Ente                           |                         | Area Tematica Iniziativa | Tipologia Iniziativa     |
| nprese               |              |                  |                          |                         |                                   |                         | LINGUE                   | One to One               |
| e Fiscale            | De           | enominazione     |                          |                         | Numero dirigenti<br>in formazione | Monte ore in formazione | LINGUE                   | One to One               |
| N80A01H501           | 5            | Test spa         | (1 of 1) 🗁 🖻             |                         | 10                                | 400                     | LINGUE                   | One to One               |
|                      | Ν            | Numero dirigenti | in formazione * N        | fonte ore in formazione |                                   |                         | LINGUE                   | One to One               |
| ziona                |              | 0                |                          |                         | + Agg                             | iungi Impresa           | LINGUE                   | One to One               |
| ioni iniziativa      |              |                  |                          |                         |                                   |                         | LINGUE                   | One to One               |
| 21 🛱                 | 20/09/2021   | Ö                | 10                       | 400                     | formazione                        |                         | LINGUE                   | One to One               |
| tuali informazioni   | GG/IIII/AAAA |                  |                          |                         |                                   |                         | LINGUE                   | One to One               |
|                      |              |                  |                          |                         |                                   |                         |                          |                          |
|                      |              |                  |                          |                         |                                   |                         | LINGUE                   | One to One               |
| 500 caratteri        |              |                  |                          |                         |                                   |                         |                          |                          |
| 500 caratteri        |              |                  |                          |                         |                                   | 🗸 🗸 Salva               | LINGUE                   | One to One               |
| 500 caratteri        |              |                  |                          |                         |                                   | ✓ Salva                 |                          | One to One<br>One to One |

Per aggiungere un'iniziativa al piano, occorre effettuare una ricerca con il nostro motore, potendo utilizzare i parametri:

- Protocollo (Codice iniziativa)
- Area Tematica
- Tipologia
- Denominazione Ente

Inserendo un qualunque metro di ricerca sarà possibile individuare l'iniziativa prescelta.

Selezionando l'iniziativa verrà di seguito visualizzata ogni informazione al riguardo.

Nella stessa pagina sarà richiesto di associare l'impresa all'iniziativa, indicando il numero dei dirigenti impegnati

#### Compilare il piano finanziario dell'iniziativa

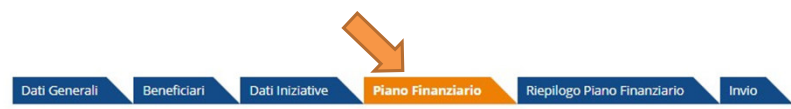

|                     |                            |                               |                           |                         |                                  |                                    |        |                                                | * Campi o                               | obbligator |
|---------------------|----------------------------|-------------------------------|---------------------------|-------------------------|----------------------------------|------------------------------------|--------|------------------------------------------------|-----------------------------------------|------------|
| Elenco Iniziative   |                            |                               |                           |                         |                                  |                                    |        |                                                |                                         |            |
|                     |                            | Titolo Iniziativa             | :                         |                         |                                  | Totale Costo:                      |        | Contribute                                     | Fondir:                                 | 1          |
|                     |                            | English for Banking and       | Finance                   |                         |                                  | 11.000,00                          |        | 11.00                                          | ),00                                    | 6          |
|                     |                            |                               |                           |                         |                                  |                                    |        |                                                |                                         | - •        |
| Costo Piano         |                            |                               |                           |                         |                                  |                                    |        |                                                |                                         |            |
| Totale costo piano  |                            |                               |                           |                         |                                  |                                    |        |                                                |                                         |            |
| 11.000,00           |                            |                               |                           |                         |                                  |                                    |        |                                                |                                         |            |
| #.##0,00            |                            |                               |                           |                         |                                  |                                    |        |                                                |                                         |            |
| Costo Revisore lega | ale Contributo Fondir      | ( )                           |                           |                         |                                  |                                    |        |                                                |                                         |            |
|                     |                            |                               |                           |                         |                                  |                                    |        |                                                |                                         |            |
| #.##0,00            |                            |                               |                           |                         |                                  |                                    |        |                                                |                                         | - I        |
| Costo Revisore lega | ale Contributo Privat      | 0                             |                           |                         |                                  |                                    |        |                                                |                                         |            |
|                     |                            |                               |                           |                         |                                  |                                    |        |                                                |                                         |            |
| #0,00               |                            |                               |                           |                         |                                  |                                    |        |                                                |                                         |            |
| Totale contributo F | ondir                      |                               |                           |                         |                                  |                                    |        |                                                |                                         |            |
| 11.000,00           |                            |                               |                           |                         |                                  |                                    |        |                                                |                                         | e          |
| #.##0,00            |                            |                               |                           |                         |                                  |                                    |        |                                                |                                         | r          |
|                     |                            |                               |                           |                         |                                  |                                    |        |                                                |                                         |            |
| Imprese Coinvolte   |                            |                               |                           |                         |                                  |                                    |        |                                                |                                         | •          |
| Denominazione       | N. dirigenti in<br>azienda | N. dirigenti in<br>formazione | N. unità in<br>formazione | Monte ore<br>formazione | Contributo richiesto a<br>Fondir | Contributo Privato<br>dell'impresa | Totale | Percentuale di cofinanziamento<br>obbligatorio | Percentuale di cofinanziar<br>raggiunto | mento      |
| Test spa            | 50                         | 10                            | 10                        | 200                     |                                  |                                    | 0,00   | 30                                             | 0                                       |            |

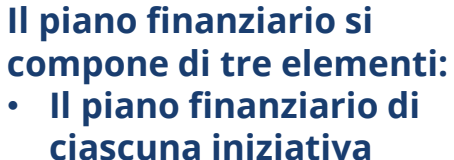

- Il costo del revisore
- Il piano finanziario per ciascuna beneficiaria

Il totale del contributo richiesto a Fondir secondo le singole iniziative e il costo del revisore dovrà essere uguale al contributo richiesto a Fondir dalle imprese beneficiarie

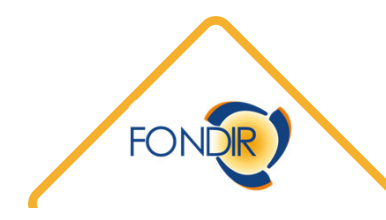

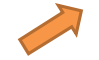

#### Piano finanziario e cofinanziamento iniziativa

| Voce di Spesa                            | Contributo Fondir | Contributo Privato | Importo Complessivo |
|------------------------------------------|-------------------|--------------------|---------------------|
| Totale Costo Iniziativa                  | 11.000,00         | 0,00               | 11.000,00           |
| Spese di viaggio, vitto e alloggio       | 0,00              |                    | 0,00                |
| Costo del lavoro dei dirigenti coinvolti | 0,00              |                    | 0,00                |
| Totale                                   | 11.000,00         | 0,00               | 11.000,00           |

Voci di Spesa

Il contributo Fondir dovuto all'iniziativa è già inserito e non è possibile modificarlo. Occorre inserire solo il COFINANZIAMENTO – se necessario – attraverso le uniche due voci disponibili, Costo del lavoro dei dirigenti coinvolti ed eventuali Spese di viaggio, vitto e alloggio.

|                                          | * Campi obbligatori |
|------------------------------------------|---------------------|
| voce Di Spesa                            |                     |
| Voce di Spesa                            |                     |
| Costo del lavoro dei dirigenti coinvolti |                     |
| Contributo Fondir                        |                     |
| 0,00                                     |                     |
| # ##0,00                                 |                     |
| Contributo Privato                       |                     |
| 8.000.00                                 |                     |
| u mm0,00                                 |                     |
| Importo Complessivo                      |                     |
| 8.000,00                                 |                     |
| n m0,00                                  |                     |
|                                          |                     |
| < Indietro                               | ✓ Salva             |
|                                          |                     |
|                                          |                     |
|                                          |                     |

#### Compilare il piano finanziario per la singola beneficiaria

| Instant         Instant         Instant           Cost plane         Instant         Instant           Cost plane         Instant         Instant         Instant<                                                                                                    | <ul> <li>di tre ele</li> <li>Il piano<br/>ciascui</li> <li>Il costo</li> <li>Il piano<br/>ciascui</li> <li>Il totale o<br/>richiesto<br/>singole ir</li> </ul> |                                                   |
|----------------------------------------------------------------------------------------------------|----------------------------------------------------------------------------------------------------|---------------------------------------------------|
| Coto Plano           Status           Status <t< th=""><th><ul> <li>II piano<br/>ciascui</li> <li>II costo</li> <li>II piano<br/>ciascui</li> <li>II totale o<br/>richiesto<br/>singole ir</li> </ul></th></t<>                                                                                                    | <ul> <li>II piano<br/>ciascui</li> <li>II costo</li> <li>II piano<br/>ciascui</li> <li>II totale o<br/>richiesto<br/>singole ir</li> </ul>                     |                                                   |
| Columnation         Columnation         Second         Second                                                                                                    | <ul> <li>II plane<br/>ciascul</li> <li>II costo</li> <li>II piane<br/>ciascul</li> <li>II totale o<br/>richiesto<br/>singole ir</li> </ul>                     |                                                   |
| 11000.00         ***:00         Cost Revisore legale Contributo Fondir         300.00         ***:00         Cost Revisore legale Contributo Privato         Cost Revisore legale Contributo Privato         Cost Revisore legale Contributo Privato         Cost Revisore legale Contributo Privato         Cost Revisore legale Contributo Privato         Contributo Privato         Cost Revisore legale Contributo Privato         Cost Revisore legale Contributo Privato         Contributo Privato         Contributo Privato         Contributo Privato         Contributo Privato Todale Contributo Privato Todale Contributo Privato Todale Contributo Privato Tegginito         Contributo Privato Todale Contributo Privato Todale Contributo Privato Tegginito         Contributo Privato Todale Contributo Privato Todale Contributo Privato Tegginito         Contributo Privato Todale Contributo Privato Todale Contributo Privato Tegginito         Contributo Privato Todale Contributo Privato Todale Contributo Privato Tegginito         Contributo Privato Todale Contributo Privato Tegginito         Totale Tegginito         Totale Tegginito         Co                                                                                                    | <ul> <li>Il costo</li> <li>Il piano<br/>ciascui</li> <li>Il totale o<br/>richiesto<br/>singole ir</li> </ul>                                                   |                                                   |
| *****           Cost Revisore legale Contributo Pondir           ******           Cost Revisore legale Contributo Privato                                                                                                    | <ul> <li>Il costo</li> <li>Il piano<br/>ciascui</li> <li>Il totale o<br/>richiesto</li> <li>singole ir</li> </ul>                                              |                                                   |
| Costo Revisore legale Contributo Pondir         30.00         ****03         Costo Revisore legale Contributo Privato         0.00         ****03         Totale contributo Pondir         1.000.00         ****03         Totale contributo Pondir         1.000.00         ****03         Demoninazione Nu dirigenti in Nu dirigenti in Nu dirigenti in formazione formazione formazione formazione formazione formazione dell'impresa         Testapa       50       10       10       200       0.00       20       0.00                                                                                                    | <ul> <li>Il piano<br/>ciascui</li> <li>Il totale o<br/>richiesto<br/>singole ir</li> </ul>                                                                     |                                                   |
| 30.00         ***202         Cota Revisore legale Contributo Privato         0.0         ***00         Totac contributo Privato         ***00         ***00         Totac contributo Privato         ***00         ***00         ***00         ***00         ***00         ***00         ***00         ***00         ***00         ***00         ***00         ***00         ***00         ***00         ***00         ***00         ***00         ***00         ***00         ***00         ***00         ***00         ***00         ***00         ***00         ***00         ***00         ***00         ***00 <td cols<="" td=""><td>ciascui<br/>Il totale c<br/>richiesto<br/>singole ir</td></td>                                                                                                    | <td>ciascui<br/>Il totale c<br/>richiesto<br/>singole ir</td>                                                                                                  | ciascui<br>Il totale c<br>richiesto<br>singole ir |
| ****0         for a contributo Privato         ****00         ***00         ***00         ***00         ***00         ***00         ***00         ***00         ***00         ***00         ***00         ***00         ***00         ***00         ***00         ***00         ***00         ***00         ***00         ***00         ***00         ***00         ***00         ***00         ***00         ***00         ***00         ***00         ***00         ***00         ***00         ***00         ***00         ***00         ***00         ***00         ***00         ***00         ***00         ***00         ***00         ***00         ***00         ***00         ***00         ***00         ***00         ***00                                                                                                             | ll totale c<br>richiesto<br>singole ir                                                                                                    |                                                   |
| Costa Revisore legale Contributo Privato         0.00         ***00         Totale contributo Fondir         1.1.000,00         ***00         Dimprese Coinvolte         Imprese Coinvolte                                                                                                    | ll totale c<br>richiesto<br>singole ir                                                                                                    |                                                   |
| 0.00       ###00         Totale contributo Fondir         1.000,00         ###00         Imprese Coinvolte         Denominazione       N. dirigenti in formazione       N. unità in formazione       Contributo Privato       Totale       Percentuale di cofinanziamento raggiunto         Test spa       50       10       10       200       0.00       30       0                                                                                                    | Il totale (<br>richiesto<br>singole ir                                                                                                    |                                                   |
| R#800         Introduction Fondir         Introduction Fondir         R#800         R#800         Imprese Coinvolte         Imprese Coinvolte <td< td=""><td>richiesto<br/>singole ir</td></td<>                                                                                                    | richiesto<br>singole ir                                                                                                    |                                                   |
| Totale contributo Fondir         11.000,00         ****00         Imprese Coinvolte         Denominazione       N. dirigenti in formazione       Monte ore formazione       Contributo richiesto a Contributo Privato dell'impresa       Totale       Percentuale di cofinanziamento obbligatorio       Percentuale di cofinanziamento raggiunto         Test spa       50       10       10       200       0.00       30       0                                                                                                    | singole ir                                                                                                    |                                                   |
| Incorport       Informazione       N. dirigenti in formazione       N. unità in formazione       Monte ore formazione       Contributo richiesto a fondir       Totale       Percentuale di cofinanziamento obbligatorio       Percentuale di cofinanziamento raggiunto         Test spa       50       10       10       200       0.00       30       0                                                                                                    | singule ii                                                                                                    |                                                   |
| Imprese Coinvolte         Denominazione       N. dirigenti in azienda       N. unità in formazione       Monte ore formazione       Contributo richiesto a       Contributo Privato dell'impresa       Totale       Percentuale di cofinanziamento obbligatorio       Percentuale di cofinanziamento raggiunto         Test spa       50       10       10       200       0.00       30       0                                                                                                    |                                                                                                    |                                                   |
| Imprese Coinvolte       Denominazione       N. dirigenti in azienda       N. dirigenti in formazione       N. unità in formazione       Monte ore formazione       Contributo richiesto a Fondir       Contributo Privato dell'impresa       Totale       Percentuale di cofinanziamento obbligatorio       Percentuale di cofinanziamento raggiunto         Test spa       50       10       10       200       0       0.00       30       0                                                                                                    | revisore                                                                                                    |                                                   |
| Imprese contrained       Imprese contrained       Imprese c | al contrik                                                                                                    |                                                   |
| Denominazione     N. dirigenti in<br>azienda     N. dirigenti in<br>formazione     N. unità in<br>formazione     Monte ore<br>formazione     Contributo richiesto a<br>Fondir     Contributo Privato<br>dell'impresa     Totale     Percentuale di cofinanziamento<br>obbligatorio     Percentuale di cofinanziamento<br>raggiunto       Test spa     50     10     10     200     0.00     30     0                                                                                                    | Fondir da                                                                                                    |                                                   |
| Test spa         50         10         10         200         0.00         30         0                                                                                                    | honoficia                                                                                                    |                                                   |
|                                                                                                    | Dementeria                                                                                                    |                                                   |
| 4 Indiates                                                                                                    |                                                                                                    |                                                   |
| Impresa Coinvolta                                                                                                    |                                                                                                    |                                                   |
|                                                                                                    | * Campi obbligator                                                                                                    |                                                   |
| Impresa Coinvolta                                                                                                    |                                                                                                    |                                                   |
| Impresa Beneficiaria                                                                                                    |                                                                                                    |                                                   |
| Test spa                                                                                                    | ~                                                                                                    |                                                   |
| Contributo richiesto a Fondir Contributo Privato dell'impresa Totale                                                                                                    |                                                                                                    |                                                   |
| 11.300,00       €       8.000,00       €       19.300,00                                                                                                    | €                                                                                                    |                                                   |
|                                                                                                    |                                                                                                    |                                                   |

no finanziario si compone e elementi:

- piano finanziario di scuna iniziativa
- costo del revisore

piano finanziario per scuna beneficiaria

ale del contributo esto a Fondir secondo le ole iniziative e il costo del ore dovrà essere uguale ntributo richiesto a lir dalle imprese ficiarie

## Finalizzare il piano finanziario

|                                                                                                    | Titolo Iniziativa                     | :                               |                                |                                               | Totale Costo:                                  |          | Contribut                                         | to Fondir:                                        |
|----------------------------------------------------------------------------------------------------|---------------------------------------|---------------------------------|--------------------------------|-----------------------------------------------|------------------------------------------------|----------|---------------------------------------------------|---------------------------------------------------|
|                                                                                                    | English for Banking and               | Finance                         |                                |                                               | 11.000,00                                      |          | 11.00                                             | 00,00                                             |
| osto Piano                                                                                                    |                                       |                                 |                                |                                               |                                                |          |                                                   |                                                   |
| otale costo piano                                                                                                    |                                       |                                 |                                |                                               |                                                |          |                                                   |                                                   |
| 19.300,00                                                                                                    |                                       |                                 |                                |                                               |                                                |          |                                                   |                                                   |
| ##0,00                                                                                                    |                                       |                                 |                                |                                               |                                                |          |                                                   |                                                   |
| osto Revisore legale Contrib                                                                                                    | uto Fondir                            |                                 |                                |                                               | In caso                                        | di sceli | ta del regi                                       | me degli                                          |
| 300,00                                                                                                    |                                       |                                 |                                |                                               | Aiuti all                                      | a Form   | nazione – c                                       | ome da REG                                        |
| ##0,00                                                                                                    |                                       |                                 |                                |                                               | UE/651/                                        | 2014 -   | occorre pr                                        | estare                                            |
| osto Revisore legale Contrib                                                                                                    | uto Privato                           |                                 |                                |                                               | attenzio                                       | one al i | rispetto de                                       |                                                   |
| 0,00                                                                                                    |                                       |                                 |                                |                                               | cofinan                                        | ziamer   | ,<br>to obbliga                                   | atorio                                            |
|                                                                                                    |                                       |                                 |                                |                                               | derute                                         | nor cia  |                                                   |                                                   |
| ##0,00                                                                                                    |                                       |                                 |                                |                                               | αονιπο                                         | Der Cla  | scuna imp                                         | iresa                                             |
| ##0,00<br>otale contributo Fondir                                                                                                |                                       |                                 |                                |                                               | αονυτο                                         | per cia  | scuna imp                                         | oresa.                                            |
| ##0,00<br>otale contributo Fondir<br>11.300,00                                                                                   |                                       |                                 |                                |                                               | dovuto                                         | per cia  | scuna imp                                         | oresa.                                            |
| ##0,00<br><b>5tale contributo Fondir</b><br><b>11.300,00</b><br>##0,00                                                           |                                       |                                 |                                |                                               | dovuto                                         | per cia  | scuna imp                                         | oresa.                                            |
| HH0,00<br>tale contributo Fondir<br>11.300,00<br>HH0,00<br>prese Coinvolte                                                       |                                       |                                 |                                |                                               | dovuto                                         | per cia  | scuna imp                                         | oresa.                                            |
| HHD,00<br>tale contributo Fondir<br>11.300,00<br>HHD,00<br>prese Coinvolte<br>Denominazione<br>N. diriger<br>azienc              | ti in N. dirigenti in<br>a formazione | N. unità in<br>formazione       | Monte ore<br>formazione        | Contributo<br>richiesto a Fondir              | Contributo Privato<br>dell'impresa             | Totale   | Percentuale di<br>cofinanziamento<br>obbligatorio | Percentuale di<br>cofinanziamento raggiunto       |
| HH0,00<br>btale contributo Fondir<br>11.300,00<br>HH0,00<br>prese Coinvolte<br>renominazione N. diriger<br>azienc<br>Test spa 50 | nti in N. dirigenti in formazione 10  | N. unità in<br>formazione<br>10 | Monte ore<br>formazione<br>200 | Contributo<br>richiesto a Fondir<br>11.300,00 | Contributo Privato<br>dell'impresa<br>8.000,00 | Totale   | Percentuale di<br>cofinanziamento<br>obbligatorio | Percentuale di<br>cofinanziamento raggiunto<br>41 |

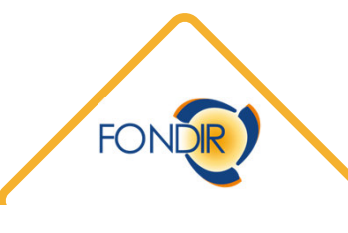

#### Riepilogo finanziario del piano

| Dati Generali Beneficiari Dati Iniziative Piano Finanziario | Riepilogo Piano Finanziario |                    |                     |  |  |  |  |  |  |
|-------------------------------------------------------------|-----------------------------|--------------------|---------------------|--|--|--|--|--|--|
|                                                             |                             |                    | * Campi obbligatori |  |  |  |  |  |  |
| Dettaglio Voci Spesa                                        |                             |                    |                     |  |  |  |  |  |  |
| Voce di Spesa                                               | Contributo Fondir           | Contributo Privato | Importo Complessivo |  |  |  |  |  |  |
| Totale Spese Relative alla Formazione                       | 11.000,00                   | ,00,               | 11.000,00           |  |  |  |  |  |  |
| Costo Iniziativa                                            | 0,00                        | 0,00               | 0,00                |  |  |  |  |  |  |
| Spese di viaggio, vitto e alloggio                          | 0,00                        | 0,00               | 0,00                |  |  |  |  |  |  |
| Costo del lavoro dei dirigenti coinvolti                    | 0,00                        | 8.000,00           | 8.000,00            |  |  |  |  |  |  |
| - COSTO DEL REVISORE LEGALE                                 | 300,00                      | 0,00               | 300,00              |  |  |  |  |  |  |
| Totale                                                      | 11.300,00                   | 8.000,00           | 19.300,00           |  |  |  |  |  |  |

Scheda riassuntiv

Totale Monte ore di Formazione:

200

10

Totale Dirigenti in Formazione:

Costo ora/ allievo calcolato sul contributo richiesto:

56,50

#.##0,00

Costo per singolo dirigente:

1.130,00

#.##0,00

una tabella tutti gli importi dei piani finanziari delle singole iniziative, e inserisce il costo del revisore in base a quanto inserito nella sezione precedente.

Il riepilogo finanziario sintetizza in

Salva FONDE

< Indietro

Validazione e invio del piano

| at Generali Denelician Dati niziative Plano Pinanziano Riepilog             |                                   | * Campi obbligatori |
|-----------------------------------------------------------------------------|-----------------------------------|---------------------|
| ezione Verifica Compilazione Schede                                         |                                   |                     |
|                                                                             | Descrizione Errore                |                     |
|                                                                             | Non sono presenti Errori          |                     |
| ezione Questionario                                                         |                                   |                     |
| Semplicità nella compilazione del formulario;                               | Nella seziena di invia del niana  |                     |
| Ottimo ~                                                                    | verificare sempre le segnalazioni |                     |
| Giudizio sulla modalità di presentazione di un Piano formativo nel suo comp | all'interno della sezione degli   |                     |
| Ottimo 🗸                                                                    | «errori».                         |                     |
| Ha chiesto assistenza in fase di compilazione del formulario? Se Si, come g | l'assistenza ricevuta?            |                     |
| Ottimo ~                                                                    |                                   |                     |
| Semplicità di compilazione della parte finanziaria                          |                                   |                     |
| Ottimo 🗸                                                                    |                                   |                     |
|                                                                             |                                   |                     |
|                                                                             |                                   | Salva               |
|                                                                             |                                   |                     |
|                                                                             |                                   | FON                 |
|                                                                             |                                   |                     |

#### Invio del piano in presentazione

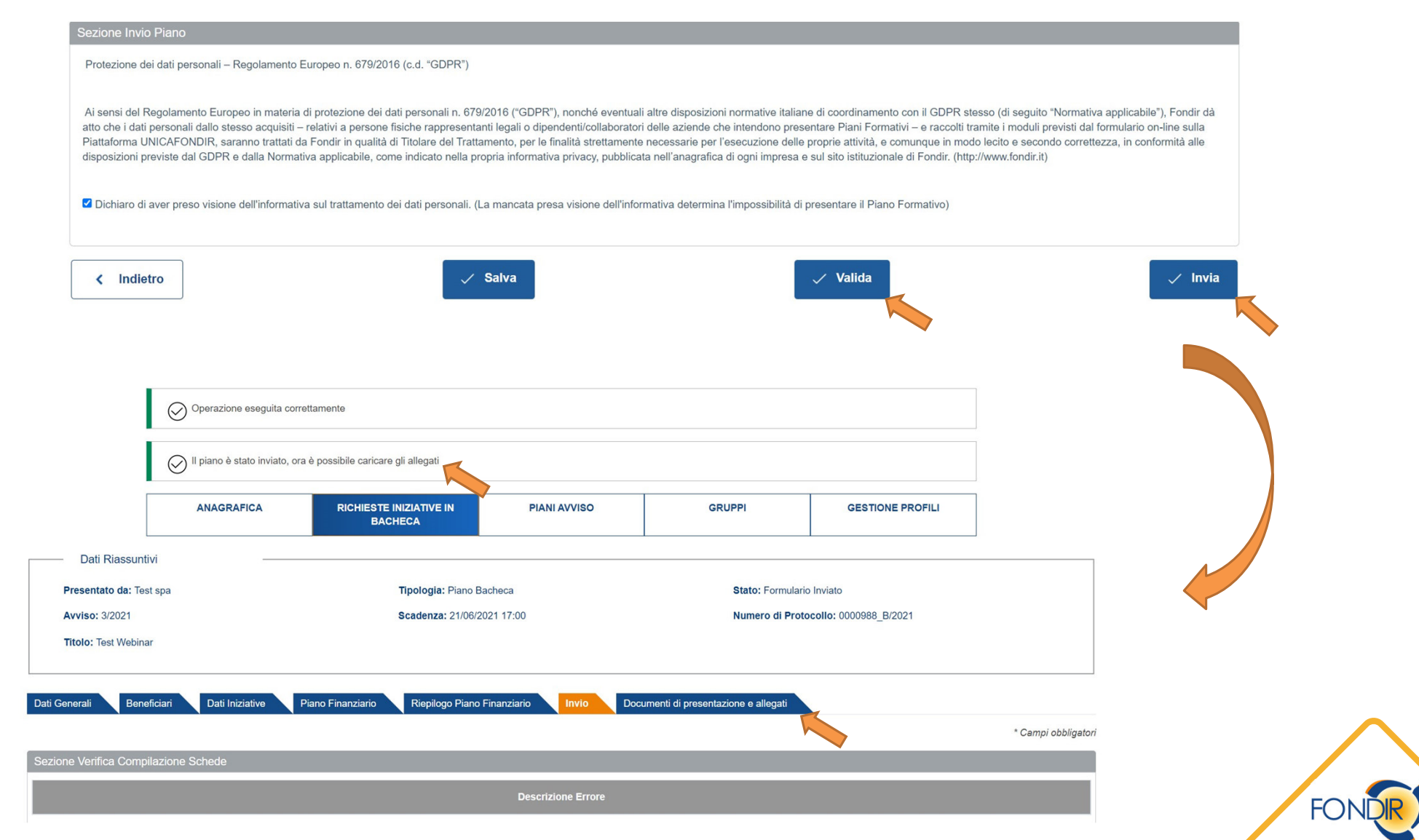

## Documenti di presentazione

| Dati Generali Beneficiari Dati Iniziative Piano Finanziario Riepilogo                                    | o Piano Finanziario Invio Documenti di presentazione e allegati                                        |                                        |
|----------------------------------------------------------------------------------------------------|----------------------------------------------------------------------------------------------------|----------------------------------------|
|                                                                                                    |                                                                                                    | * Campi obbligatori                    |
| Sezione documenti piano                                                                                  |                                                                                                    |                                        |
| Sezione Domanda Piano                                                                                    |                                                                                                    |                                        |
| Genera : Genera File allegato                                                                            | * Scegli file Nessun file selezionato     tipologie di file accettate sono: jpg, pdf, p7m     Data Car | mento Download<br>icamento: 08/06/2021 |
| Sezione Atto di Accettazione                                                                             |                                                                                                    |                                        |
| Genera : Genera File allegato                                                                            | * Scegli file Nessun file selezionato     tipologie di file accettate sono: jpg, pdf, p7m     Ca       | rica Documento                         |
| Sezione Allegato Atto di Accettazione                                                                    |                                                                                                    |                                        |
| Genera: Genera File allegato                                                                             |                                                                                                    | rica Documento                         |
| Sezione Accordo tra le Parti Sociali                                                                     |                                                                                                    |                                        |
| File allegato * Scegli file Nessun file selezionato<br>Le tipologie di file accettate sono∵jpg, pdf, p7m | a Documento                                                                                            |                                        |
| Sezione Documenti Beneficiarie                                                                           |                                                                                                    |                                        |
| Genera e scarica dichiarazione sostitutiva di atto notorio sullo si<br>Renominazione                     | stato Carica dichiarazione sostitutiva di atto notorio sullo stato giuridico-                          | Carica cascatto providenziale          |

## Piattaforma di monitoraggio

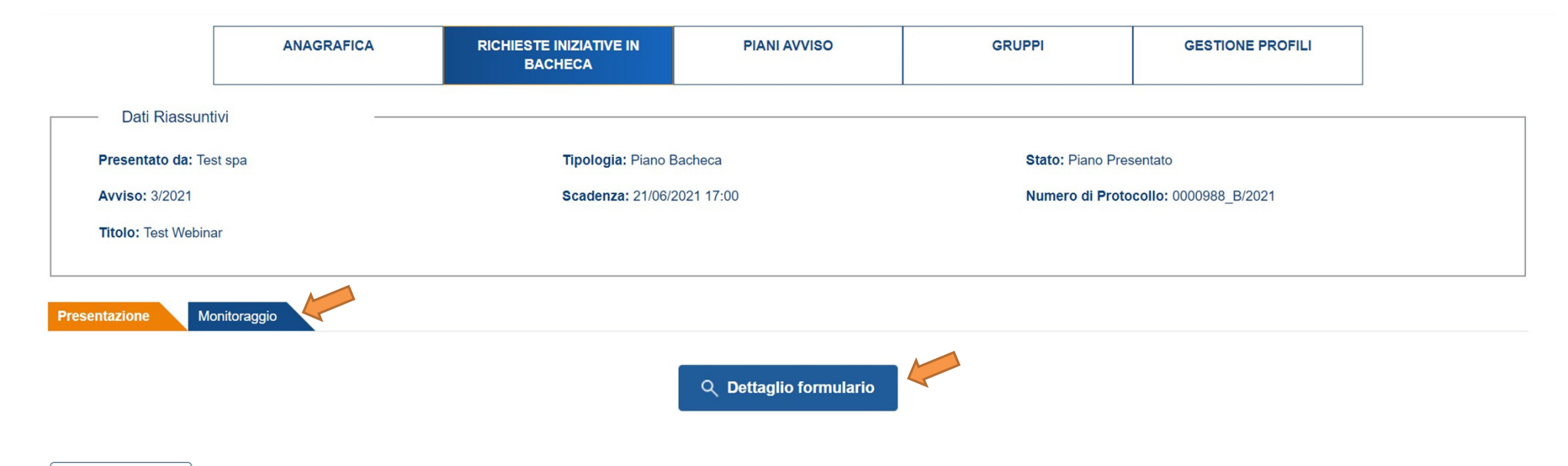

< Indietro

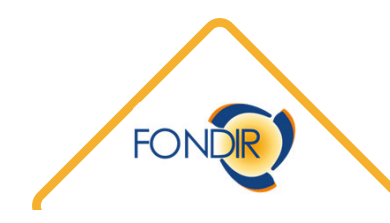

## Dati Generali in monitoraggio

| Presentazione Monitoraggio                                                    |                              |
|-------------------------------------------------------------------------------|------------------------------|
| Dati Generali Beneficiari Iniziative Documenti Riepilogo Finanziario Chiusura | Rendicontazione              |
|                                                                               | * Campi obbligator           |
| Dati Generali                                                                 |                              |
| Titolo                                                                        | Settore                      |
| Test Webinar                                                                  | Creditizio-finanziario       |
| Data Avvio Piano                                                              |                              |
| 08/06/2021                                                                    |                              |
| Partecipanti Previsti                                                         | Partecipanti formati         |
| 10                                                                            |                              |
| Monte Ore Previsto                                                            | Monte Ore Erogate            |
| 200                                                                           |                              |
| CUP                                                                           | Data Fine Attività Formative |
|                                                                               |                              |
| Data Fine Piano *                                                             | Data di Pagamento            |
| 08/06/2022                                                                    |                              |
|                                                                               |                              |
| Sezione Dati del Soggetto Presentatore                                        |                              |
| Scelta Legale Rappresentante/Delegato *                                       |                              |
| Seleziona                                                                     | ✓ ✓ Aggiorna                 |
| Nome e Cognome Legale Rappresentante / Delegato                               | PEC Sede Operativa           |

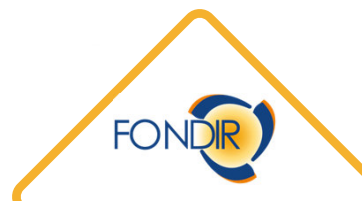

## Sezione Beneficiari - monitoraggio

| Presentazione Monitoraggio         |                                    |                            |                |           |
|------------------------------------|------------------------------------|----------------------------|----------------|-----------|
| Dati Generali Beneficiari Iniziati | ive Documenti Riepilogo Finanziari | o Chiusura Rendicontazione |                |           |
| Denominazione                      | Codice Fiscale                     | Partita iva                | Matricola INPS | Dettaglio |
| Test spa                           | MRARCN80A01H501H                   | 0000000001                 | 123            | ٩ 🗾       |
|                                    |                                    | 5 ∽ ™ ≪ (1 of 1) → →       |                |           |
| Dettaglio Beneficiario             |                                    |                            |                |           |
| Denominazione Beneficiario         |                                    |                            |                |           |
| Test spa                           |                                    |                            |                |           |
| Codice Fiscale                     | Partita iva                        |                            | Matricola INPS |           |
| MRARCN80A01H501H                   | 00000000                           | 01                         | 123            |           |
| Cor                                |                                    | Covar                      |                |           |
|                                    |                                    |                            |                |           |
| Note                               |                                    |                            |                |           |
|                                    |                                    |                            |                |           |
| Sono rimasti 255 caratteri         |                                    |                            |                | 10        |
|                                    |                                    |                            |                |           |

< Indietro

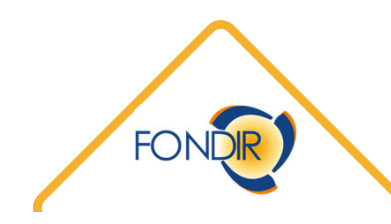

#### Elenco iniziative e accesso al monitoraggio

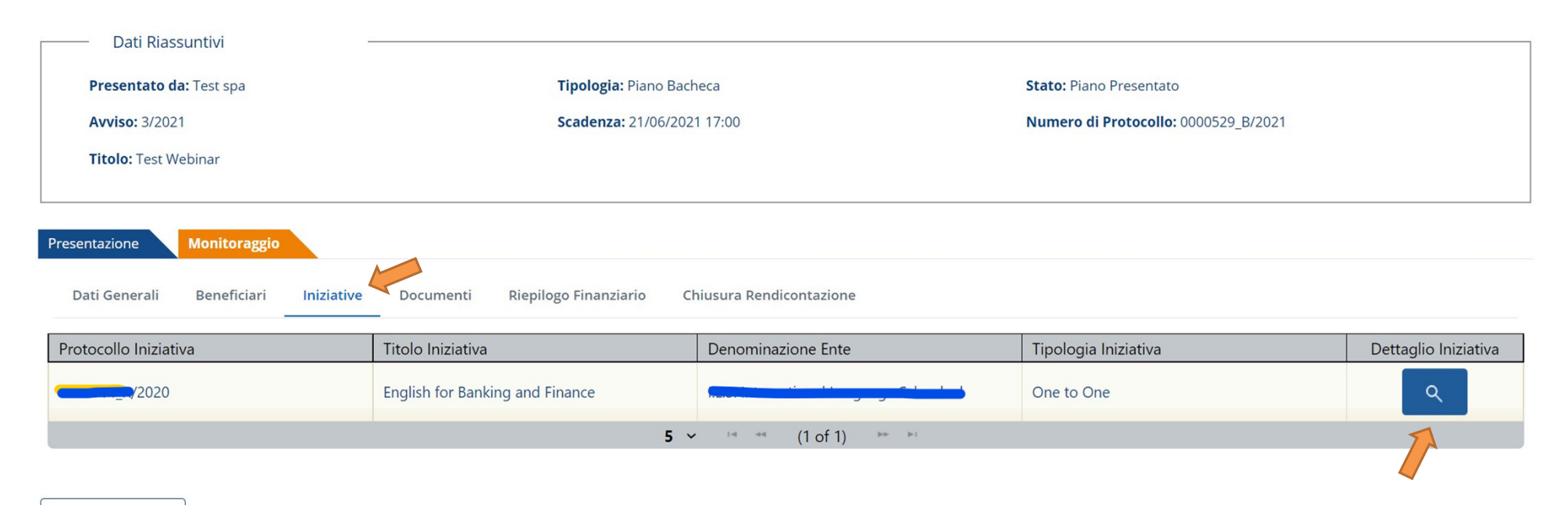

< Indietro

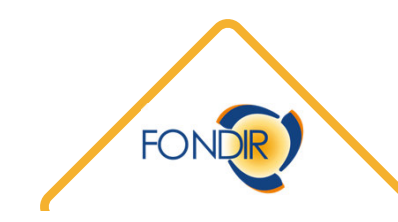

#### Periodo attività formativa iniziativa

| umero di protocollo                                | Titolo Iniziativa                              |                          |                       |                |                               |
|----------------------------------------------------|------------------------------------------------|--------------------------|-----------------------|----------------|-------------------------------|
| )000014_R/2020                                     | English for Banking and Fi                     | nance                    |                       |                |                               |
| pologia Iniziativa                                 |                                                | Area Tematica Iniziativa |                       |                | Ore Percorso                  |
| One to One                                         |                                                | LINGUE                   |                       |                | 20                            |
| ırata totale del percorso                          |                                                |                          |                       |                |                               |
| Durata complessiva o                               | del percorso in ore                            | Ore FAD Sincrona         | Ore FAD Asincrona     | Totale Ore FAD | Ore Formazione diverse da FAD |
| 20                                                 |                                                | 0                        | 0                     | 0              | 20                            |
| amatica Corro                                      |                                                |                          |                       |                |                               |
| Lingua Inglese                                     |                                                |                          |                       |                |                               |
|                                                    |                                                |                          |                       |                | 1                             |
| rtecipanti Previsti                                | Partecipant                                    | i Associati              |                       |                |                               |
| 10                                                 | 0                                              |                          |                       |                |                               |
| te e Calendario                                    |                                                |                          |                       |                |                               |
| rà possibile inserire il calendario didattico sole | o dopo aver confermato le date avvio e fine in | iziativa                 |                       |                |                               |
| ata Avvio Attività Formativa                       |                                                | Data Fi                  | ne Attività Formativa |                |                               |
|                                                    |                                                | Ö                        |                       |                | 📛 🗸 Conferma date             |
| rtecipanti                                         |                                                |                          |                       |                | $\checkmark$                  |
| e Effettive di Presenza, Costo per                 | r Dirigente e Spese 🔺                          |                          |                       |                | ~                             |
| cumenti Iniziativa                                 |                                                |                          |                       |                |                               |
|                                                    |                                                |                          |                       |                |                               |
|                                                    |                                                |                          |                       |                |                               |

#### Calendario dell'iniziativa

| Date e Calendario                                                                                                    |                                                                                           |                              |                      |                 |  |  |
|----------------------------------------------------------------------------------------------------|-------------------------------------------------------------------------------------------|------------------------------|----------------------|-----------------|--|--|
| Sarà possibile inserire il calendario didattico solo dopo aver confermato le date avvio e fin                                                                                              | e iniziativa                                                                              |                              |                      |                 |  |  |
| Data Avvio Attività Formativa                                                                                                    |                                                                                           | Data Fine Attività Formativa |                      |                 |  |  |
| 13/09/2021                                                                                                    | 8                                                                                         | 20/09/2021                   | Ö                    | 🗸 Conferma date |  |  |
| Calendario Didattico<br>L'iniziativa si considererà avviata solo quando il calendario didattico sarà caricato a sistem<br>Scarica Template<br>Le tipologie di file accettate sono: rtf. or | na e si procederà al salvataggio<br>elezionato<br>dt, jpg. docx, xlsx, pdf, p7m, xls, zip |                              |                      |                 |  |  |
| Nome File                                                                                                    |                                                                                           | Data caricamento             | Calendario Didattico |                 |  |  |
| CALENDARIO.jpg                                                                                                    |                                                                                           | 08/06/2021 15:23             | 👱 Download           |                 |  |  |
|                                                                                                    |                                                                                           |                              |                      | 🗸 Salva         |  |  |
| Partecipanti                                                                                                    |                                                                                           |                              |                      | ~               |  |  |
| Ore Effettive di Presenza, Costo per Dirigente e Spese 🗸 🗸                                                                                                    |                                                                                           |                              |                      |                 |  |  |
| Documenti Iniziativa                                                                                                    |                                                                                           |                              |                      | ~               |  |  |
| Verifiche in Itinere                                                                                                    |                                                                                           |                              |                      | $\sim$          |  |  |

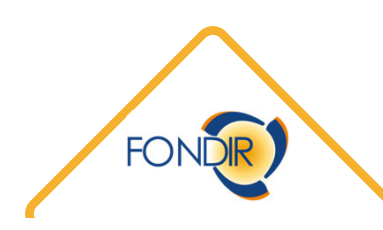

## Inserire i partecipanti nell'iniziativa

|                | Nome File                                 | Data             | a caricamento    | Calendario Didattico                         |
|----------------|-------------------------------------------|------------------|------------------|----------------------------------------------|
|                | CALENDARIO.jpg                            | 08/              | 06/2021 15:23    | ● Download                                   |
|                |                                           |                  |                  | 🗸 Salva                                      |
| Partecipanti   |                                           |                  |                  | ^                                            |
|                | Nome                                      | Cognome          | Codice Fiscale   | Denominazione Beneficiario Dettaglio Elimina |
| Nessun risul   | tato trovato                              |                  |                  |                                              |
|                |                                           | 5 ~              | ™ ≪ (1 of 1) ► ► |                                              |
|                |                                           |                  |                  | + Aggiungi Partecipante                      |
|                | 20/0                                      | 9/2021           |                  |                                              |
| Aggiungi Parte | cipante                                   |                  |                  | · · · · · · · · · · · · · · · · · · ·        |
|                |                                           |                  |                  | ~                                            |
| Selezionare I  | l'azienda del partecipante da aggiungere: |                  |                  |                                              |
| Test spa       |                                           |                  |                  | ~ ~                                          |
| Seleziona      | Nome                                      | Cognome          | Codice Fiscal    | e                                            |
|                | Arancione                                 | Mario            | MRARCN80A01H     | 501H                                         |
|                | Porzia                                    | RUBINO           | RBNPRZ08T53F8    | 339E                                         |
|                | 5 ~                                       | ™ ** (1 of 1) >> | <b>b</b> -1      |                                              |
|                | ,                                         | Aggiungi         |                  |                                              |

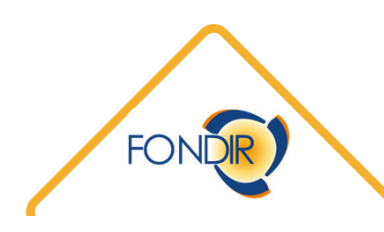

#### **Dettaglio dirigenti**

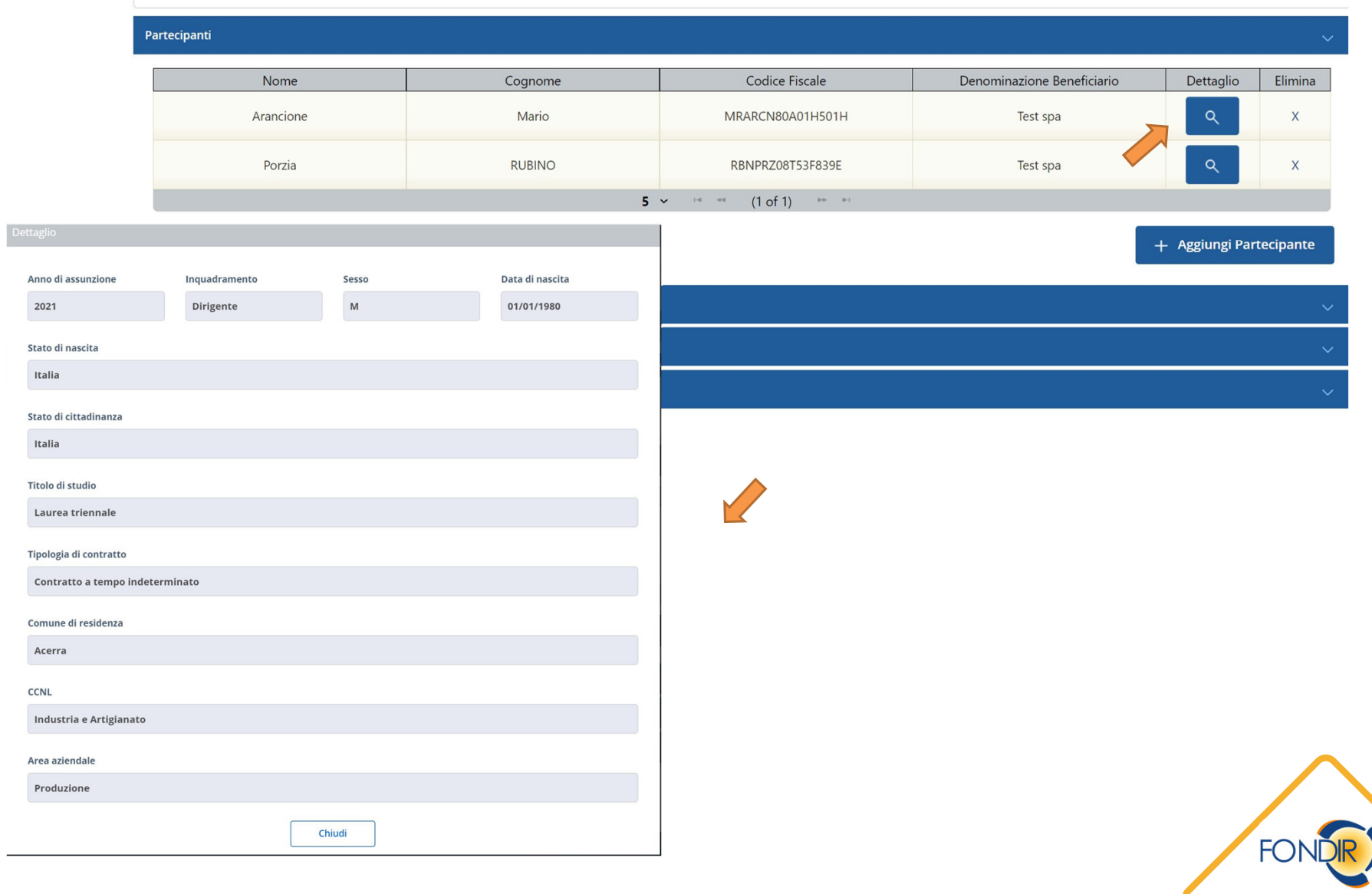

## Dati dirigenti formati

|                                    |                     |                               |                          |               |       | + /      | Aggiungi Part | ecipante  |
|------------------------------------|---------------------|-------------------------------|--------------------------|---------------|-------|----------|---------------|-----------|
| re Effettive di Presenza, Costo pe | r Dirigente e Spese |                               |                          |               |       |          |               | /         |
| iltro Impresa                      | 1                   |                               |                          |               |       |          | _             |           |
| Test spa                           |                     |                               |                          |               |       | ~        | T             |           |
| Nome                               | Cognome             | Denominazione                 | Beneficiario             | Ore Effettive | Costo | Drario   | Frequenza     | Inserisci |
| Arancione                          | Mario               | Test s                        | a                        | 0             | - 1   | E        | - %           | /         |
| Porzia                             | RUBINO              | Test sr                       | a                        | 0             | - 1   | E        | - %           | 1         |
|                                    |                     | Inseri                        | ci Ore e Importi         |               | ×     |          |               |           |
| cumenti di spesa                   |                     | Arancione                     | lario - MRARCN80A01H501H |               |       |          |               |           |
| Numero documento                   | Nominativ           | Aula in Italia                |                          |               | to    | Download | Modifica      | Elimina   |
| essun risultato trovato            |                     |                               |                          | 2             | 0     |          |               |           |
|                                    |                     | Inserire solo valori numerici |                          |               |       |          |               |           |
|                                    |                     | FAD sincrona                  |                          |               |       |          | + Aggiungi    | allegato  |
| reventivo                          |                     |                               |                          |               | 0     |          |               |           |
| Contributo Fondir                  |                     | Inserire solo valori numerici |                          |               | 2     |          |               |           |
| 11.000,00                          |                     | Costo Orario                  |                          |               |       |          |               | €         |
|                                    |                     |                               |                          | 70,00         | €     |          |               |           |
| onsuntivo                          |                     | #.##0,00                      |                          |               |       |          |               |           |
| Contributo Fondir                  |                     | < Annulla                     |                          | 🗸 Salva       | >     |          |               |           |
|                                    |                     | €                             | €                        |               |       |          |               | €         |

## Inserimento voci di spesa

| Woullea                                                                                                    | ×                  |                                                                                         |                                                                                                |                                                       |                                     |                            |                          |                       |
|----------------------------------------------------------------------------------------------------|--------------------|-----------------------------------------------------------------------------------------|------------------------------------------------------------------------------------------------|-------------------------------------------------------|-------------------------------------|----------------------------|--------------------------|-----------------------|
| Tipo documento *                                                                                                    | Documenti di spesa |                                                                                         |                                                                                                |                                                       |                                     |                            |                          |                       |
| Allegato Costo Iniziativa                                                                                                    | Numero documento   | Nominativo Emittente                                                                    | Descrizione                                                                                    | Contributo<br>Fondir                                  | Contributo<br>Privato               | Download                   | Modifica                 | Elimina               |
| Jumero documento *                                                                                                    | Ft 123/2021        | Ente formativo                                                                          | Corsi                                                                                          | 2.200,00 €                                            | - €                                 | <u>•</u>                   | 1                        | 1                     |
| Ft 123/2021                                                                                                    |                    |                                                                                         | 5 ∽ ™ ↔ (1 of 1) → →                                                                           |                                                       |                                     |                            |                          | _                     |
| no ammessi al massimo 255 caratteri                                                                                                    |                    |                                                                                         |                                                                                                |                                                       |                                     |                            | ∟ Aggiungi               | allegato              |
| Data documento *                                                                                                    |                    |                                                                                         |                                                                                                |                                                       |                                     |                            | - Aggiuligi              | anegato               |
| 06/09/2021                                                                                                    | <b>—</b>           |                                                                                         |                                                                                                |                                                       |                                     |                            |                          |                       |
| 3G/MM/AAAA                                                                                                    |                    |                                                                                         |                                                                                                |                                                       |                                     | •                          |                          |                       |
| Contributo Privato *                                                                                                    |                    |                                                                                         |                                                                                                |                                                       |                                     |                            |                          |                       |
|                                                                                                    | 0,00 €             |                                                                                         |                                                                                                |                                                       |                                     |                            |                          |                       |
| #.##0,00                                                                                                    |                    |                                                                                         |                                                                                                |                                                       |                                     |                            |                          |                       |
|                                                                                                    |                    | • Ogni doc                                                                              | umonto di cnor                                                                                 | and ava                                               | occoro                              | incor                      | ito a                    | \//iz                 |
| Contributo Fondir *                                                                                                    |                    | Ogni doc                                                                                | umento di spe                                                                                  | sa deve                                               | essere                              | inser                      | ito a                    | all'ir                |
| Contributo Fondir *                                                                                                    | 2.200,00 €         | <ul> <li>Ogni doci<br/>dell'appo</li> </ul>                                             | umento di spes<br>sita tabella uti                                                             | sa deve<br>ilizzando                                  | essere<br>o la ma                   | inser<br>ischer            | rito a<br>ra a l         | all'ir<br>lato        |
| Contributo Fondir *                                                                                                    | 2.200,00 €         | <ul> <li>Ogni doci<br/>dell'appo</li> </ul>                                             | umento di spes<br>sita tabella uti                                                             | sa deve<br>ilizzando                                  | essere<br>o la ma                   | inser<br>Ischer            | rito a<br>ra a l         | all'ir<br>lato        |
| Contributo Fondir *<br>###0,00<br>Nominativo Emittente *                                                                                                    | 2.200,00 €         | <ul> <li>Ogni doci<br/>dell'appo</li> <li>due voci</li> </ul>                           | umento di spes<br>sita tabella uti<br>di spesa possib                                          | sa deve<br>ilizzando<br>sili:                         | essere<br>o la ma                   | inser<br>Ischer            | rito a<br>ra a l         | all'ir<br>lato        |
| Contributo Fondir * ###0,00 Nominativo Emittente * Ente formativo                                                                                                   | 2.200,00 €         | <ul> <li>Ogni doci<br/>dell'appo</li> <li>due voci</li> </ul>                           | umento di spes<br>sita tabella uti<br>di spesa possib                                          | sa deve<br>ilizzando<br>pili:                         | essere<br>o la ma                   | inser<br>ischer            | rito a<br>ra a l         | all'iı<br>lato        |
| Contributo Fondir * ###0,00 Nominativo Emittente * Ente formativo Sono ammessi al massimo 255 caratteri                                                             | 2.200,00 €         | <ul> <li>Ogni docu<br/>dell'appo</li> <li>due voci<br/>1. costo</li> </ul>              | umento di spes<br>sita tabella uti<br>di spesa possib<br>dell'iniziativa f                     | sa deve<br>ilizzando<br>oili:<br>ormativ              | essere<br>o la ma<br>va             | inser<br>ischer            | rito a<br>ra a l         | all'ir<br>lato        |
| Contributo Fondir *  #.##0,00 Nominativo Emittente * Ente formativo iono ammessi al massimo 255 caratteri Descrizione *                                             | 2.200,00 €         | <ul> <li>Ogni docu<br/>dell'appo</li> <li>due voci<br/>1. costo<br/>2. spese</li> </ul> | umento di spes<br>sita tabella uti<br>di spesa possik<br>dell'iniziativa f<br>per viaggi, vitt | sa deve<br>ilizzando<br>oili:<br>ormativ<br>o e allog | essere<br>o la ma<br>va<br>ggio, so | inser<br>ischer            | ito a<br>ra a l<br>cofin | all'iı<br>latc<br>anz |
| Contributo Fondir *  #.##0,00 Nominativo Emittente *  Ente formativo Sono ammessi al massimo 255 caratteri Descrizione *  Corsi                                     | 2.200,00 €         | <ul> <li>Ogni docu<br/>dell'appo</li> <li>due voci<br/>1. costo<br/>2. spese</li> </ul> | umento di spes<br>sita tabella uti<br>di spesa possib<br>dell'iniziativa f<br>per viaggi, vitt | sa deve<br>ilizzando<br>oili:<br>ormativ<br>o e allog | essere<br>o la ma<br>va<br>ggio, so | inser<br>ischer<br>olo a c | ito a<br>ra a l<br>cofin | all'in<br>lato<br>anz |
| Contributo Fondir *  ###0,00 Nominativo Emittente * Ente formativo iono ammessi al massimo 255 caratteri Descrizione * Corsi iono ammessi al massimo 255 caratteri  | 2.200,00 €         | <ul> <li>Ogni docu<br/>dell'appo</li> <li>due voci<br/>1. costo<br/>2. spese</li> </ul> | umento di spes<br>sita tabella uti<br>di spesa possib<br>dell'iniziativa f<br>per viaggi, vitt | sa deve<br>ilizzando<br>oili:<br>ormativ<br>o e allog | essere<br>o la ma<br>va<br>ggio, so | inser<br>ischer<br>olo a c | ito a<br>ra a l<br>cofin | all'ir<br>lato<br>anz |
| Contributo Fondir *  #.##0,00 Nominativo Emittente * Ente formativo Sono ammessi al massimo 255 caratteri Descrizione * Corsi Sono ammessi al massimo 255 caratteri | 2.200,00 €         | <ul> <li>Ogni docu<br/>dell'appo</li> <li>due voci<br/>1. costo<br/>2. spese</li> </ul> | umento di spes<br>sita tabella uti<br>di spesa possib<br>dell'iniziativa f<br>per viaggi, vitt | sa deve<br>ilizzando<br>oili:<br>ormativ<br>o e allog | essere<br>o la ma<br>va<br>ggio, so | inser<br>ischer            | ito a<br>ra a l<br>cofin | all'in<br>lato<br>anz |

FONDE

## Verifica piano finanziario

#### Voci di Spesa

| Voci di Spesa                            | Contributo Fondir | Contributo Privato | Contributo Complessivo |
|------------------------------------------|-------------------|--------------------|------------------------|
| Costo Iniziativa                         | 2.200,00 €        | 0,00 €             | 2.200,00 €             |
| Spese di viaggio, vitto e alloggio       | 0,00 €            | 0,00 €             | 0,00 €                 |
| Costo del lavoro dei dirigenti coinvolti | 0,00 €            | 2.570,00 €         | 2.570,00 €             |
| Totali                                   | 2.200,00 €        | 2.570,00 €         | 4.770,00 €             |

#### Beneficiari

| Denominazione | Codice Fiscale   | Codice COR | Contributo Fondir Cert. Preventivo | Contributo Fondir Cert. Consuntivo | Contributo Privato |
|---------------|------------------|------------|------------------------------------|------------------------------------|--------------------|
| Test spa      | MRARCN80A01H501H |            | 11.300,00€                         | 0,00 €                             | 0,00 €             |

🗸 Verifica Piano Finanziario 🛛 样

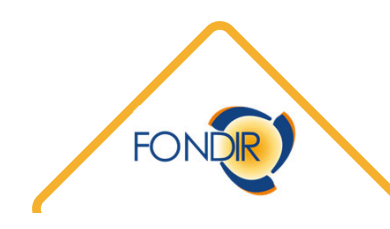

-

#### Verifica piano finanziario

#### Voci di Spesa

| Voci di Spesa                            | Contributo Fondir | Contributo Privato | Contributo Complessivo |
|------------------------------------------|-------------------|--------------------|------------------------|
| Costo Iniziativa                         | 2.200,00 €        | 0,00 €             | 2.200,00 €             |
| Spese di viaggio, vitto e alloggio       | 0,00 €            | 0,00 €             | 0,00 €                 |
| Costo del lavoro dei dirigenti coinvolti | 0,00 €            | 2.570,00 €         | 2.570,00 €             |
| Totali                                   | 2.200,00 €        | 2.570,00 €         | 4.770,00 €             |

#### Beneficiari

| Denominazione       | Codice Fiscale   | Codice COR | COR Contributo Fondir Cert. Preventivo Contributo Fondir Cert. Consuntivo |            | Contributo Privato |  |
|---------------------|------------------|------------|---------------------------------------------------------------------------|------------|--------------------|--|
| Test spa            | MRARCN80A01H501H |            | 11.300,00 €                                                               | 2.200,00 € | 2.570,00 €         |  |
| 🗸 Verifica Piano Fi | nanziario        |            |                                                                           |            | Gonsolida          |  |

Al fine di validare il monitoraggio finanziario di un'iniziativa, cliccare su consolida esclusivamente quando si è certi di aver inserito tutto correttamente

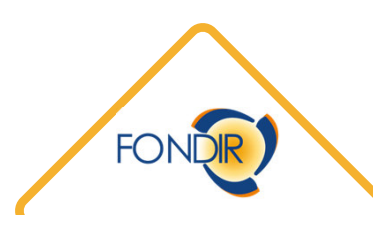

## Riepilogo finanziario e costo revisore

Monitoraggio Presentazione Dati Generali Beneficiari Iniziative Documenti Riepilogo Finanziario Chiusura Rendicontazione **Costo Revisore** Contributo Fondir Revisore Legale Denominazione 0,00€ 0,00€ Test spa MRARCN80A01H501H 💉 Inserisci Costo Revisore

#### Riepilogo Piano Finanziario

|                                          | Preventivo        |                    |                     | Consuntivo        |                    |                     |
|------------------------------------------|-------------------|--------------------|---------------------|-------------------|--------------------|---------------------|
| Voci di Spesa                            | Contributo Fondir | Contributo Privato | Importo Complessivo | Contributo Fondir | Contributo Privato | Importo Complessivo |
| Costo Iniziativa                         | 11.000,00 €       | 0,00 €             | 11.000,00 €         | 2.200,00 €        | 2.570,00 €         | 4.770,00 €          |
| Spese di viaggio, vitto e alloggio       | - €               | 0,00 €             | 0,00 €              | - €               | 0,00 €             | 0,00 €              |
| Costo del lavoro dei dirigenti coinvolti | - €               | 8.000,00 €         | 8.000,00 €          | - €               | 0,00 €             | 0,00 €              |
| Costo del Revisore Legale                | 300,00 €          | 0,00 €             | 300,00 €            | - €               | 0,00 €             | 0,00 €              |
| Totali                                   | 11.300,00 €       | 8.000,00 €         | 19.300,00 €         | 2.200,00 €        | 2.570,00 €         | 4.770,00 €          |

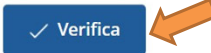

Beneficiari

|               |                  |           |            | Contributo Fondir Cert. |            |                    |
|---------------|------------------|-----------|------------|-------------------------|------------|--------------------|
| Denominazione | Codice Fiscale   | Matricola | Codice COR | Preventivo              | Consuntivo | Contributo Privato |
| Test spa      | MRARCN80A01H501H | 123       |            | 11.300,00 €             | 2.200,00 € | 2.570,00 €         |

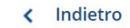

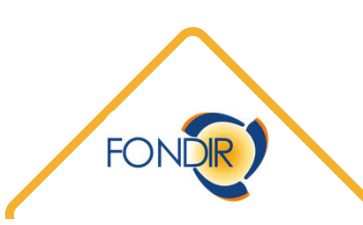

#### Verifica e convalida riepilogo finanziario

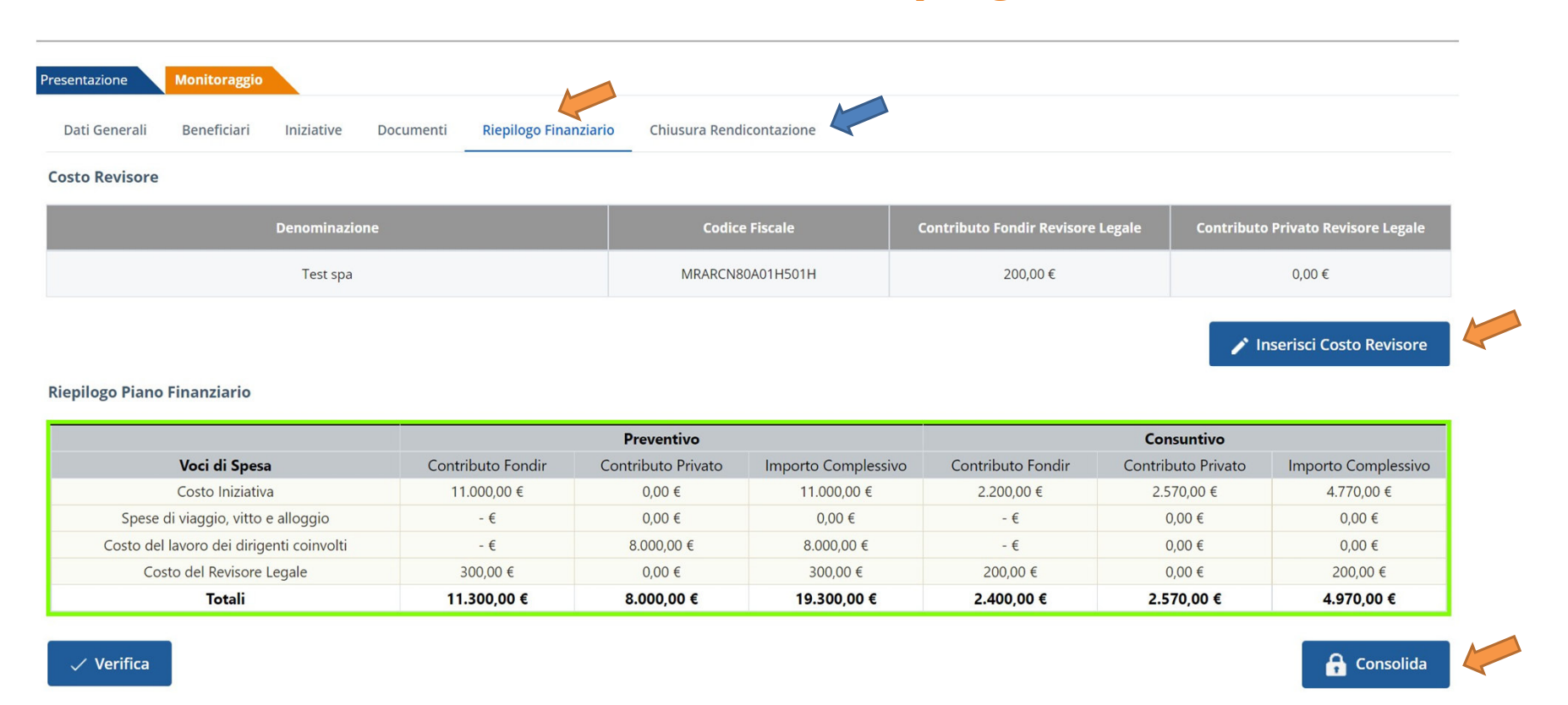

## Successivamente al consolidamento del riepilogo finanziario, il piano non può più essere modificato, si considerano cioè i dati come definitivi

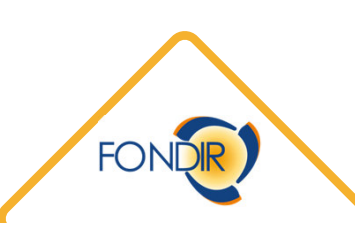

#### Documenti Rendicontazione per singola iniziativa

- Registri, Attestati e documentazione attestante la frequenza
- Documentazione FAD
- Prospetto di calcolo del costo orario (Aiuti alla Formazione Reg. 651/2014)
- Questionari di gradimento
- Test livello ingresso/uscita
- Documenti di spesa (con relative evidenze di pagamento)

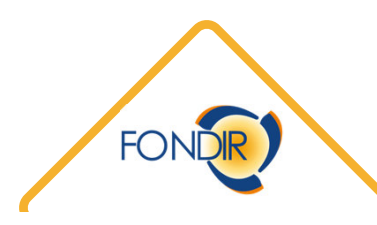

Documenti Rendicontazione Chiusura del Piano

- Dichiarazione sugli aiuti di Stato
- Relazione di certificazione del revisore contabile
- Richiesta di contributo
- Eventuale dichiarazione di indetraibilità dell'IVA
- DURC

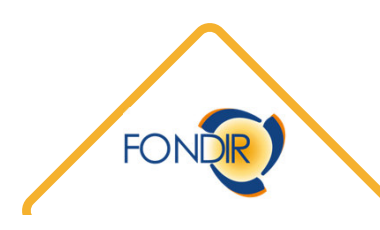

# thanks a lot

Andrea Cutrì

www.fondir.it